# **JASCO-HPLC** Operating Manual

# (Analytical HPLC)

## Index

| A) Turning on Equipment and Starting ChromNav   | 3  |
|-------------------------------------------------|----|
| B) For Manual Measurement                       | 6  |
| (1) Making Control Method                       | 7  |
| (2) Preparation for Measurement                 | 9  |
| (3) Measurement                                 |    |
| (4) After Measurement                           | 13 |
| C) For Automatic Measurement Using Auto-Sampler | 14 |
| (1) Making Control Method                       | 15 |
| (2) Preparation for Measurement                 |    |
| (3) Measurement & After Measurement             | 21 |
| D) For Overnight Measurement                    | 24 |
| E) Data Analysis                                | 25 |
| (1) Opening your Data                           | 27 |
| (2) Automatic Peak-Picking                      |    |
| (3) Manual Peak-Picking                         |    |
| (4) Save your data                              |    |
| F) Preparation of Eluents                       |    |
| (1) Eluent A: How to prepare it?                |    |
| (2) Eluent B: How to order it?                  |    |

## A) Turning on Equipment and Starting ChromNav

When you want to use JASCO-HPLC, please turn on the following apparatus.

- ✓ UV detector
- ✓ Pump for Eluent A
- ✓ Pump for Eluent B
- ✓ Mixer
- ✓ Degassor (Sorry, the photo doesn't show the picture of it totally...)
- ✓ Mobile Phase Mixer
- ✓ Auto-sampler (when you want to carry out automatic measurement)

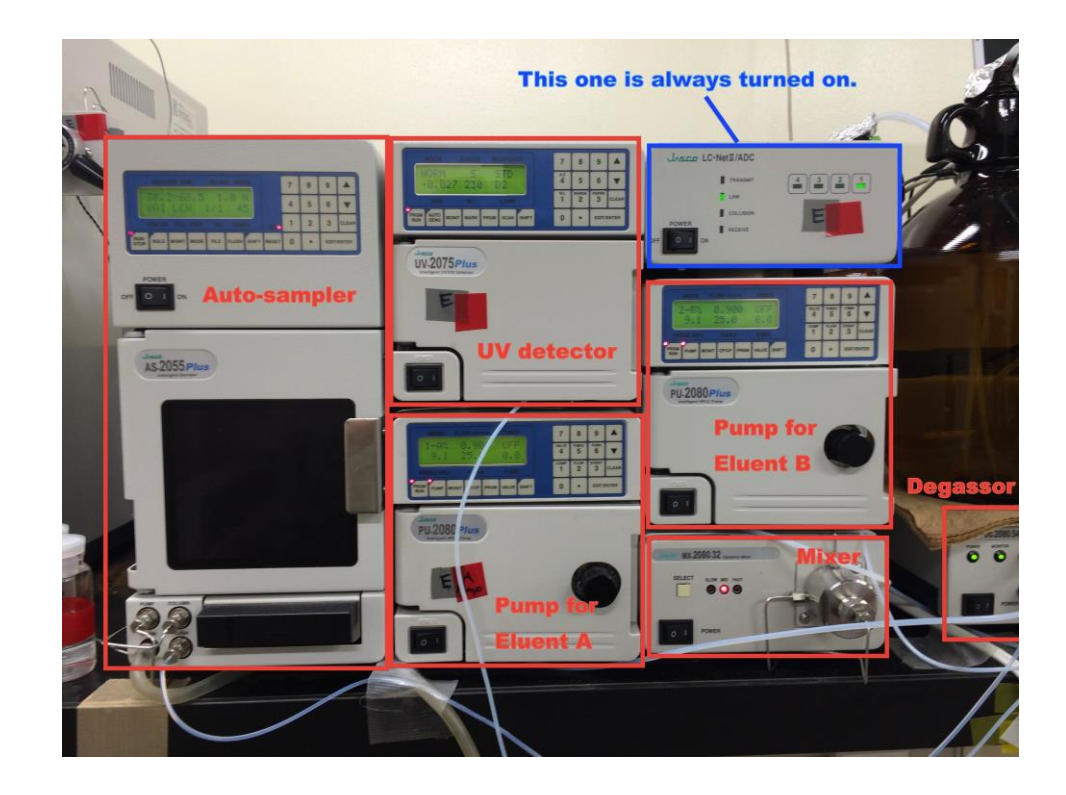

Then, please double-click "ChromNav" icon and start "ChromNav".

Log-in ID and password is same: "gousei".

There are 5 icons:

- ✓ 解析モードで起動: for Analysis Mode
- ✓ HPLC\_E-L-AS-SYSTEM: use HPLC-E with auto-sampler (automatic measurement)
- ✓ HPLC\_F-R-AS-SYSTEM: use HPLC-F with auto-sampler (automatic measurement)
- ✓ HPLC-E-L-MANUAL-SYSTEM: use HPLC-E (manual measurement)
- ✓ HPLC-F-R-MANUAL-SYSTEM: use HPLC-F (manual measurement)

Please double-click the suitable icon and choose the project you need.

| Ciria n Date                  | x>>+>=-#       | Call Ser.                 | -                   | _                                         |                              |
|-------------------------------|----------------|---------------------------|---------------------|-------------------------------------------|------------------------------|
| U                             | ー登録(ブラザ        | Ontrol Center - gousei    |                     |                                           |                              |
|                               |                | … 操作(Q) 表示(V) ヘルプ(H)      |                     |                                           |                              |
|                               |                |                           |                     |                                           |                              |
| ChromNAV TTI_HE_D             | ownL マイミーオ スペシ | ChromNAV                  | ChromNAV 起動         |                                           | 8                            |
| Enish<br>Downloadin           | 906            | ChromNAV 起動<br>う プロジェクトー覧 | 解析モードで起動 HPLC_E-L-A | I June June June June June June June June |                              |
|                               | <u>}</u>       |                           | - ン人丁ム泊牧            |                                           |                              |
| EndMole oxemulghis            | sekan          |                           | HPLC システム名          | HPLC_E-L-AS-SYSTE                         | M                            |
| Prespicion                    |                |                           | IP アドレス             | 192.168.0.11                              |                              |
|                               |                |                           | MAC アドレス            | 00:C0:28:00:15:93                         | E                            |
|                               |                |                           | ⊟ HPLC 装置構成         |                                           |                              |
|                               | <u>A</u>       | 1                         | スタートモード             | LC-NetII/ADC (Start                       | On Injection)                |
| iukakata ovenughti            | sake           |                           | オートサンプラ             | AS-2055                                   |                              |
|                               |                |                           | ポンプ #1              | PU-2080                                   |                              |
|                               |                |                           | ポンプ #2              | PU-2080                                   |                              |
|                               |                | ChromNAV                  | UV 検出器 #1           | UV-2075                                   |                              |
| WIMAX                         |                | · 答理W_1.                  | ノジレブ/イベント           | LC-NetII/ADC                              |                              |
| WIMAX #=== 1                  |                | V HEY IV                  | □ データの取込            |                                           |                              |
| UPU                           |                | »<br>*                    | データ取込間隔             | 500 msec                                  | -                            |
|                               |                | レディ                       | ユーザー名:              | gousei 前回ログオンした日時: 2                      | 2013/12/06 12:09:39 JP       |
| 9-70-72<br>9-70-72<br>9-70-75 |                |                           |                     |                                           |                              |
| 📀 🚞 🔘                         | Control Center | Ar                        |                     | Ø A 般 😂 ୭ 🤣 🕐 🖍                           | - 😼 🛱 🏹 🌭 0:10<br>2014/01/10 |

If it is your first time to use this apparatus, please create your own project newly as follows.

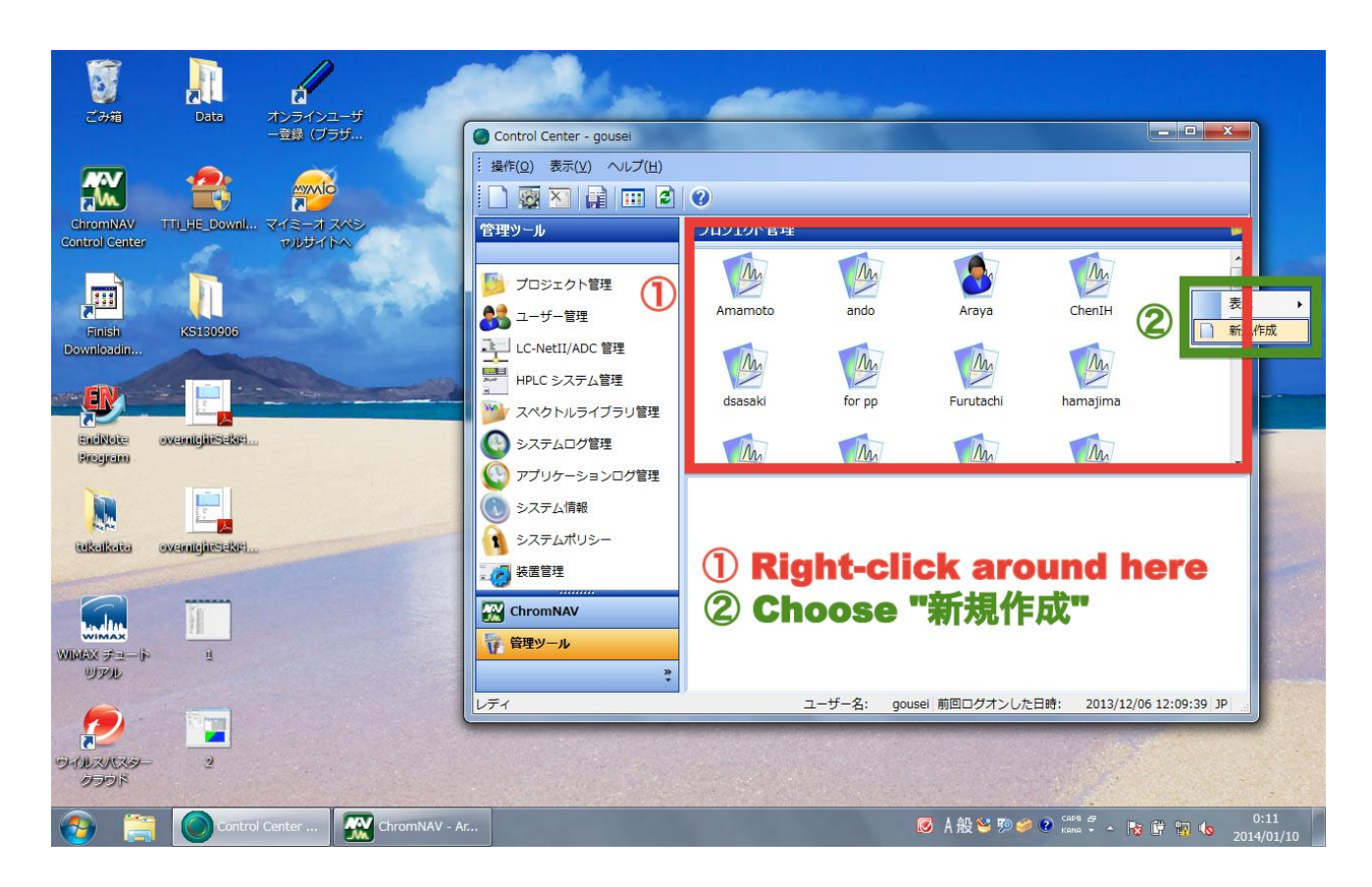

## **B)** For Manual Measurement

For manual measurement, you first need to set the view mode as "マニュアル測定".

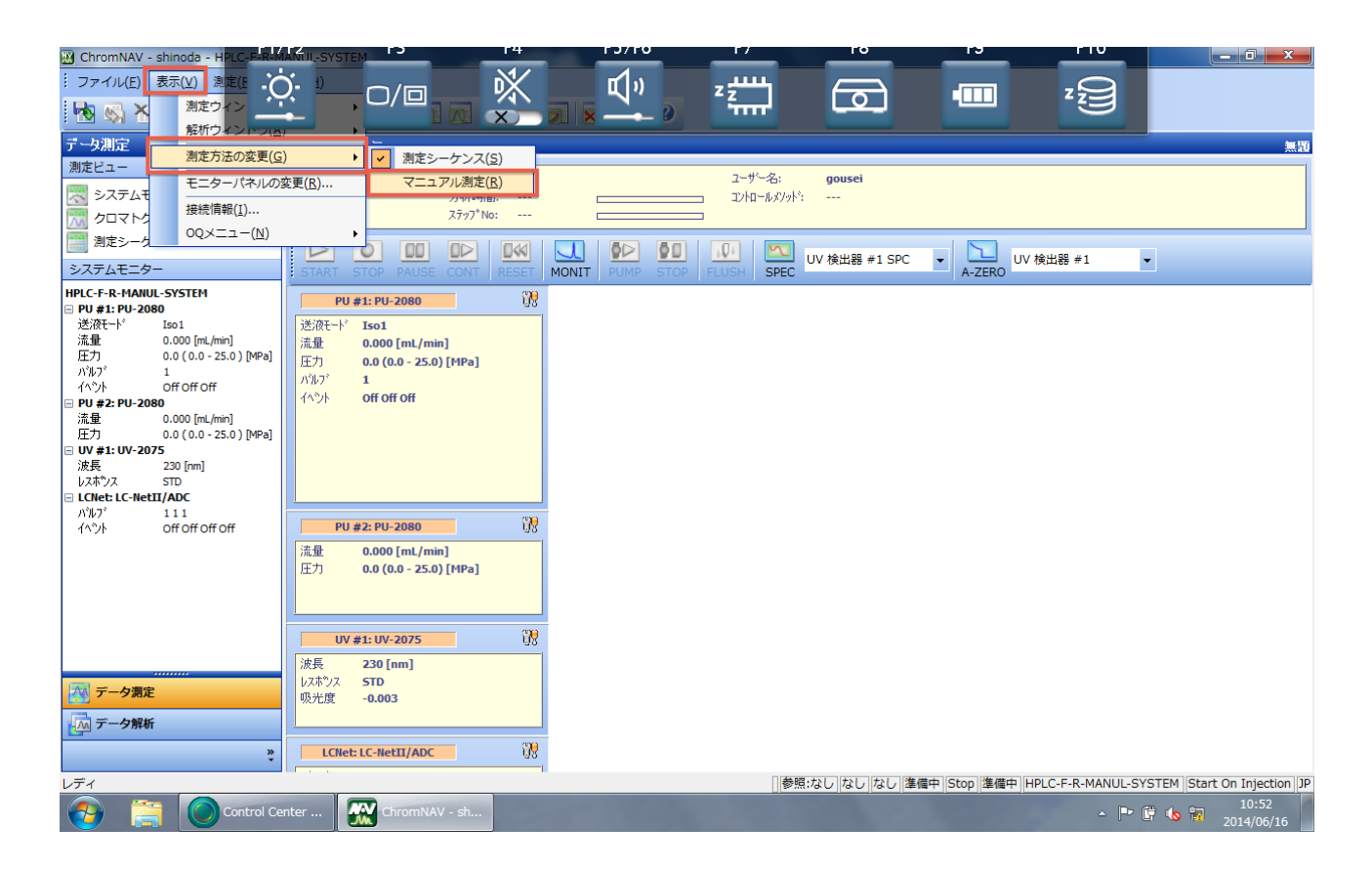

#### (1) Making Control Method

You can set the measurement details by setting "Control Method".

#### Following 3 boxes should be checked:

- ✓ ポンプ: **PU-2080**
- ✓ UV 検出器 #1: 指定しない
- ✔ バルブ/イベント\*: 指定しない

\*The reason this box should be checked is not clear; the supplier checked this box at explanatory meeting.

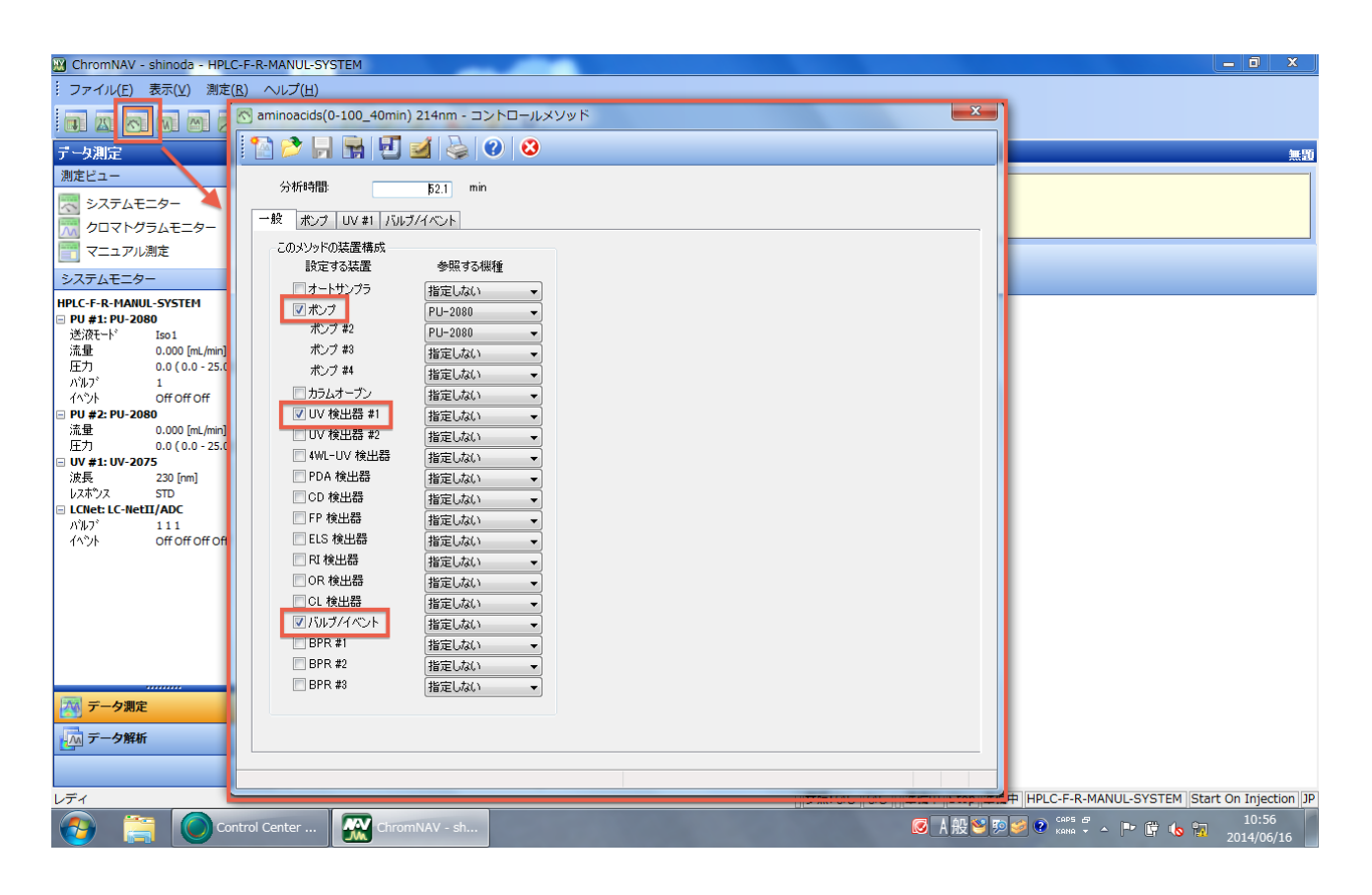

<u>" $\# > \mathcal{T}$ " tab</u> ... you can set the mobile phase gradient.

In following figure, standard gradient setting for measurement is shown.

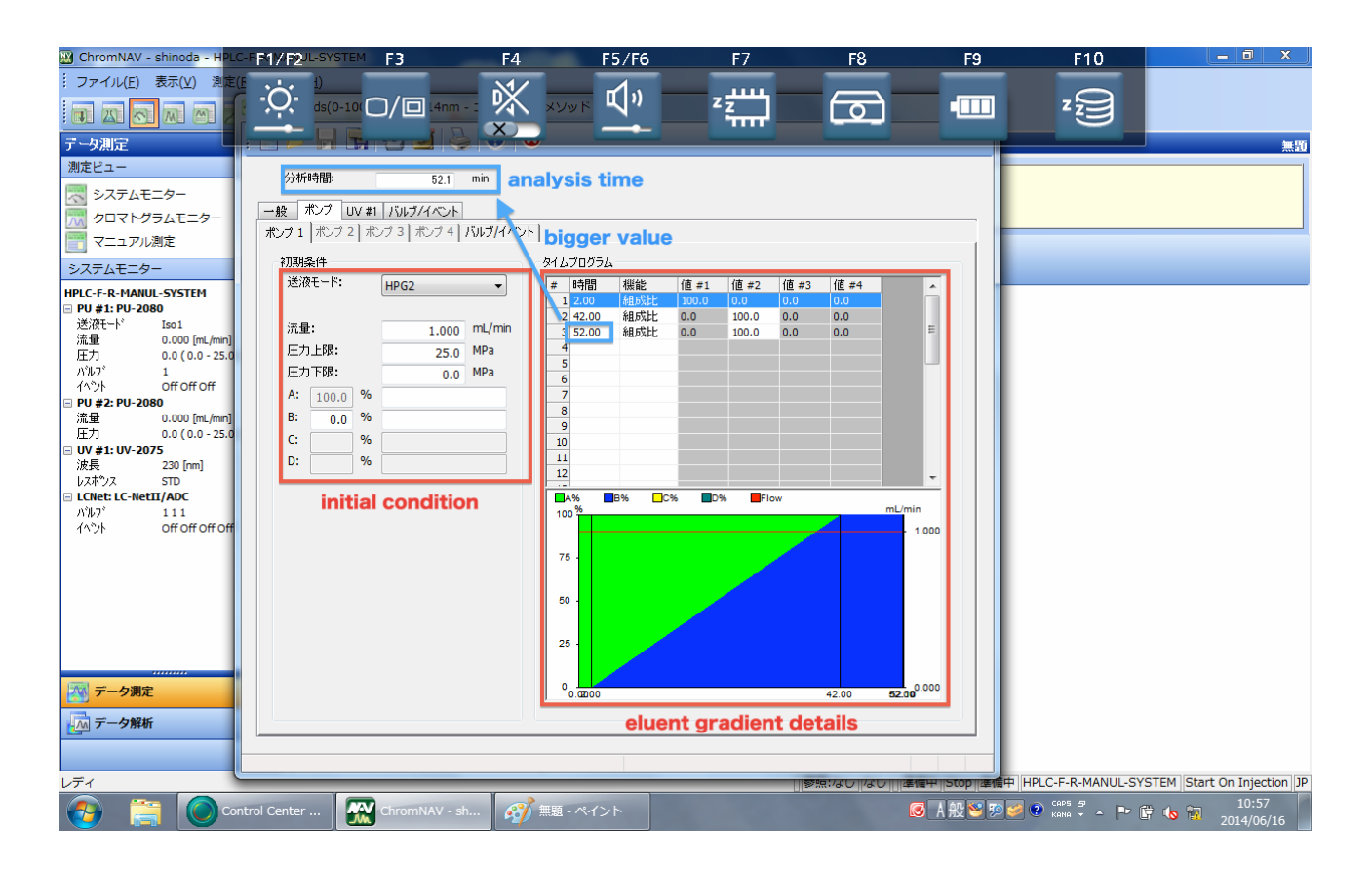

(Eluent A: aqueous TFA (0.1%), Eluent B: MeCN)

You also need to set the washing method; please fill each box with following values.

- $\checkmark$  initial condition  $\rightarrow$  A: 0%, B: 100%; other values should not be changed
- $\checkmark$  eluent gradient details  $\rightarrow$  don't fill in anything
- ✓ analysis time  $\rightarrow$  20.0 min

 $\underline{"UV \# 1" tab} \ ... \ you can set the wave length for measurement.$ 

You can set the wave length from 190nm.

Finally, please save your method with appropriate name and close this window. (ex. "0-100\_40min\_1mLmin\_230nm" or "wash\_MeCN\_1mLmin")

<u>"バルブ/イベント" tab</u> ... you don't need to do anything.

#### (2) Preparation for Measurement

At first, you need to wash the column with MeCN. Washing takes 10 minutes usually. Please select washing method you set before and start washing as follows.

| 🔠 ChromNAV - shinoda - HPLC-F-R-N                                                                                                    | MANUL-SYSTEM                                                                                                    | o x                |
|----------------------------------------------------------------------------------------------------|----------------------------------------------------------------------------------------------------|--------------------|
| ···ファイル(E) 表示(V) 測定(R) へ                                                                                                    | ヽレブ(圧)                                                                                                    |                    |
|                                                                                                    | a 🕰 🗖 🗾 🗶 🔹 🕐 change from "Stop" to "Pump"                                                                                                    |                    |
| データ測定                                                                                                    | >λ7_AT=29~                                                                                                    | 無題                 |
| <ul> <li>潮走ビュー</li> <li>システムモニター</li> <li>クロマトグラムモニター</li> <li>マニュアル潮定</li> <li>システムモニター</li> </ul>                                                                                                    | システムステーウス:         知マドウラム名:         ユーザー名:         gousei           Stop         分析時間:         ・・・・         コンロールジンド:         ・・・           送り返しNo:         ・・・・         ロンロールジンド:         ・・・           START         EOT         MONIT         ・・・           STERT         EOT         FUDE         UV 検出器 #1 SPC         ・           AZERO         UV 検出器 #1         ▼ |                    |
| HPLC-F-R-MANUL-SYSTEM<br>□ PU #1: PU-2080<br>送液モト <sup>1</sup> Iso1<br>流量 0.000 [m./min]<br>圧力 0.0 (0.0 - 25.0 ) [MPa]<br>ハ <sup>1</sup> ル <sup>7</sup> 1<br>イヘ <sup>2</sup> ト Off Off Off<br>□ PU #2: PU-2080<br>流量 0.000 [m./min]<br>圧力 -0.1 (0.0 - 25.0 ) [MPa]<br>□ VV #1: UV-2075<br>波長 350 [m]<br>レスポッス STD<br>□ LCNet: LC-NetTI/ADC | PU #1: PU-2080     没       送液モード     Iso1       流量     0.000 [mL/min]       圧力     0.0 (0.0 - 25.0) [t]Pal       パルフ     1       イントロールメンッド     wash       レトロールメンッド     wash       ×組スケール     20.0       min     キャンセル                                                                                                    |                    |
| //ႃ/J <sup>2</sup> 111<br>{^∿}} Off Off off off                                                                                                    | PU #2: PU-2080     设       流量     0.000 [mL/min]       压力     -0.1 (0.0 - 25.0) [HPa]       UV #1: UV-2075     设       波長     350 [mn]       1/25/2     STD                                                                                                    |                    |
| ○ データ測定<br>□ データ解析<br>・<br>・<br>・                                                                                                    |                                                                                                    |                    |
|                                                                                                    | 参照:なし  なし   準備中  Stop  準備中  HPLC-F-R-MANUL-SYSTEM  Start Or                                                                                                    | Injection JP       |
| 🚱 📙 マニュアル作成用                                                                                                    | 🕐 Control Center 🥂 ChiromNAV - sh 🧭 🏣 - ペイント 🛛 🐼 🕺 🕺 😵 🖉 🔮 🕬 👘 💈 🗤                                                                                                    | 11:04<br>014/06/16 |

During washing, it is recommended to set the measurement information as follows.

- ✓ シーケンス名 → today's date
- ✓ クロマトグラム名 → experiment number
- ✓ 取込時間(min) → -0.5 min from the analysis time of the selected control method
- ✓ 注入量( $\mu$ L) → injection volume

| 🛞 ChromNAV - shinoda - HPLC-F-R-M                   | ANUL-SYSTEM                                                                       |
|-----------------------------------------------------|-----------------------------------------------------------------------------------|
| ·· ファイル(E) 表示(V) 測定(R) へ                            | ルプ(比)                                                                             |
|                                                     |                                                                                   |
| データ測定                                               | マニュアル測定                                                                           |
| 測定ビュー                                               | 0.751 75-057, http://doi.org/10.1011/151/00.000                                   |
| 🗮 システムモニター                                          | 2/44// ハ. カモリンはつ・・・ ユンション gyuage<br>D                                             |
| <u>クロマトグラムモ</u> ニター                                 | Pump @0/2010:                                                                     |
| 🖀 🛛 マニュアル測定                                         |                                                                                   |
| システムモニター                                            | START EDIT MONIT STOP FLUSH SPEC UV 検出器 #1 SPC ・ A-ZERO                           |
| HPLC-F-R-MANUL-SYSTEM                               |                                                                                   |
| □ PU #1: PU-2080<br>送海モード HPG2                      |                                                                                   |
| 流量 1.000 [mL/min]                                   | シーケンス名 20140616 ・ ・ クロマトグラム名 コメント サンプル名                                           |
| 圧力 3.8 (0.0 - 25.0 ) [MPa]<br>パルフ <sup>*</sup> 1    | 測定日を付与する フォーマット 1814 -                                                            |
| イベント Off Off Off<br>細式出 のの100000001%1               |                                                                                   |
| ■ PU #2: PU-2080                                    | サンプル#: 1 増分: 0 二注入しない                                                             |
| 送液モート* Slave Pump                                   |                                                                                   |
| 波長 254 [nm]                                         |                                                                                   |
| LCNet: LC-NetII/ADC                                 |                                                                                   |
| パルフ <sup>*</sup> 111<br>イム <sup>*</sup> ル のffのffのff | コントロールメンタド aminoscids(0-100_40min) 214nm                                          |
|                                                     | 取込4時間(min): 51.5 注注入量化山(): 10.0                                                   |
|                                                     |                                                                                   |
|                                                     |                                                                                   |
|                                                     | 检查结查                                                                              |
|                                                     |                                                                                   |
|                                                     | モード 917: UNK ▼ 定量7799: 1.00000                                                    |
| 📉 データ測定                                             | データ処理メリッド                                                                         |
| ▲ データ解析                                             |                                                                                   |
| »                                                   | לאבאבאלאקער איז איז איז איז איז איז איז איז איז איז                               |
| ·                                                   |                                                                                   |
|                                                     |                                                                                   |
|                                                     | U Control Center ChromNAV - sh 🥙 無題 - ペイント 🕼 A 股 🎽 🥬 💞 🖉 👬 🗸 - 🏴 管 ሌ 🖏 2014/06/16 |

After 10 minutes, please start pre-run as follows. Pre-run takes 10 minutes usually.

| W ChromNAV - shinoda - H <sup>P</sup> LC-F <b>F1</b>                   | (F2/L-SYSTEM F3 F4 F5/F6 F7 F8 F9 F10                                                                                                    |
|------------------------------------------------------------------------|----------------------------------------------------------------------------------------------------|
|                                                                        |                                                                                                    |
| データ測定                                                                  | علم المراح المراح المراح المراح المراح المراح المراح المراح المراح المراح المراح المراح المراح المراح المراح ال<br>20140616                                                                                                    |
| 測定ビュー                                                                  | システムステータス: 2ロマドグラム名: ユーザー名: gousei                                                                                                    |
| システムモニター                                                               | Pump 分析時間: 卫/扣一步パット: aminoacids(0-100_40min) 214nm                                                                                                    |
| クロマトグラムモニター                                                            |                                                                                                    |
| <ul> <li>マーユアル測定</li> <li>システムモニター</li> </ul>                          | Control Control Contro Control Control Control Control Control Control Control Control |
| HPLC-F-R-MANUL-SYSTEM                                                  | change from "Pump to "Run/Wait"                                                                                                    |
| 送液干卡 HPG2                                                              |                                                                                                    |
| 近望 1.000 [mc/min]<br>圧力 2.3 (0.0 - 25.0 ) [MPa]                        |                                                                                                    |
| パルフ <sup>ッ</sup> 1<br>イヘツト Off off off                                 | □ 測定日を付与する 28~29 28 0314 ●                                                                                                    |
| 組成比 100.0 0.0 0.0 0.0 [%]<br><b>PU #2: PU-2080</b><br>送びモード Slave Pump | サンブル#: 1 増分: 0 注入しない                                                                                                    |
| UV #1: UV-2075                                                         | / ይገኛ እማይረት KS140616-(1) 0h 👘                                                                                                    |
| 波長 214 [nm]<br>レスホックス STD<br>I LCNet: LC-NetII/ADC                     | 連番: 1 連番桁数: 3 繰り返し回数: 1                                                                                                    |
| パルフ <sup>*</sup> 111<br>イベント Off off off                               | コントロールメンタド: aminoacids(0-100_40min) 214nm 👦                                                                                                    |
|                                                                        | 取这時間(min): 51.5 注入量(μL): 10.0                                                                                                    |
|                                                                        |                                                                                                    |
|                                                                        |                                                                                                    |
|                                                                        | 検量線ケーブル・                                                                                                    |
|                                                                        | モード - タイプ UNK - 定量ファクター: 100000                                                                                                    |
| 🔯 データ測定                                                                | デーク処理メリッド                                                                                                    |
| 「「「」 データ解析                                                             |                                                                                                    |
| »<br>*                                                                 |                                                                                                    |
| レディ                                                                    | / ● 一部はしなし 20140616 準備中   Pump   準備中   HPLC-F-R-MANUL-SYSTEM   Start On Injection   JP                                                                                                    |
|                                                                        | ○ Control Center      ChromNAV - sh                                                                                                    |

#### (3) Measurement

After 10 minutes, please inject your sample with 50  $\mu$ L syringe from injection port as follows. The measurement starts automatically when the following process is carried out.

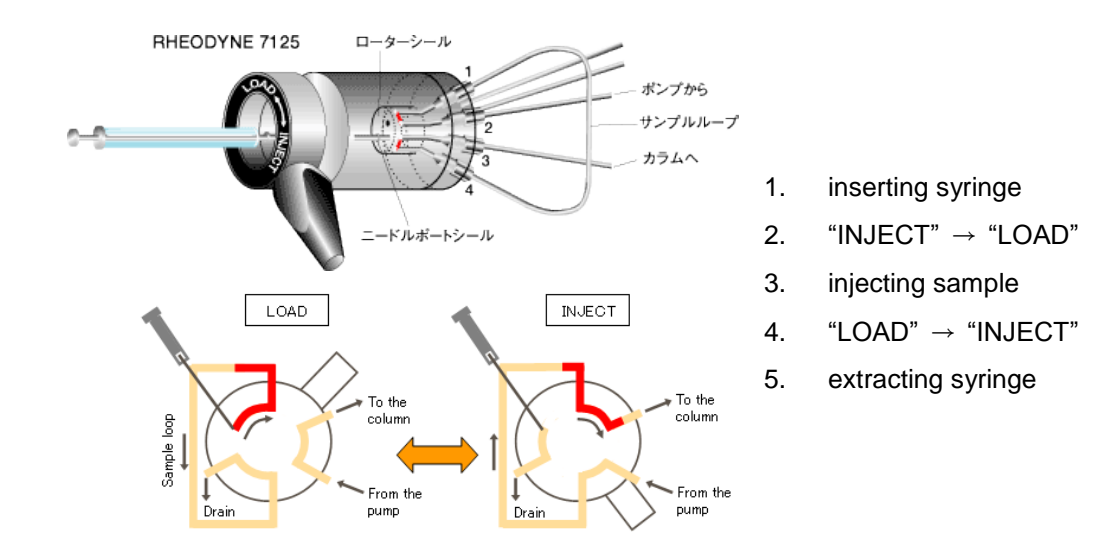

| 🛞 ChromNAV - shinoda - HPLC-FF1/                                  | F2USYSTEM F3 F4 F5/F6 F7 F8 F9 F10 💌 🖂 🖂 🖂                                                   |
|-------------------------------------------------------------------|----------------------------------------------------------------------------------------------|
| · ファイル(E) 表示(Y) 測定(E                                              |                                                                                              |
|                                                                   |                                                                                              |
| データ測定                                                             | < <u>- 17 ル利に</u> 2014061                                                                    |
| 測定ビュー                                                             | 、<br>パテルフテーカフ・ カロフレバラム名: VS140616-/111h 002 フーザー名・ anusai                                    |
| 🔜 システムモニター                                                        |                                                                                              |
| ── クロマトグラムモニター                                                    | #DiaLNo: 1/1                                                                                 |
| マニュアル測定                                                           |                                                                                              |
| システムモニター                                                          | START EDIT MONIT STOP FLUSH SPEC A AZERO                                                     |
| HPLC-F-R-MANUL-SYSTEM PU #1: PU-2080                              | 🛛 🖄 🖬 🖬 🔪 change from "Run/Wait" to "Run"                                                    |
| 送液モード HPG2<br>法量 1.000 [ml /min]                                  | シードン2-2, 20140616 ・ ・ グロマトグラム名 コメント サンプル名                                                    |
| 圧力 6.4 (0.0 - 25.0 ) [MPa]                                        | 1 KS140616-(1) 0h_001                                                                        |
| パルア 1<br>イベツト Off off off                                         |                                                                                              |
| 組成比 100.0 0.0 0.0 0.0 [%]<br>回 PU #2: PU-2080<br>送流れ、い Claus Dump | サンブル#: 1 増分: 0 注入しない                                                                         |
| UV #1: UV-2075                                                    | クロマトグラム名 KS140616-(1) lh                                                                     |
| 波長 214 [nm]<br>レスホ <sup>®</sup> ノス STD<br>同 LCNet: LC-NetII/ADC   | 連番: 2 · 連番桁数: 3 編7返U回数: 1                                                                    |
| パルフ <sup>*</sup> 111<br>(4) <sup>*</sup> 小 OffOffOffOff           | コントローノレダンタド aminoacids(0-100_40min) 214nm                                                    |
|                                                                   | 取这些希腊(min): 51.5 注入量(µL): 10.0                                                               |
|                                                                   | ピークロテーブル                                                                                     |
|                                                                   |                                                                                              |
|                                                                   |                                                                                              |
|                                                                   | モード 947: UNK 7 定量ブアクラー: 100000                                                               |
| データ測定                                                             | データ処理メソッド                                                                                    |
| 「へ」 データ解析                                                         |                                                                                              |
| »<br>*                                                            |                                                                                              |
| レディ                                                               | 参照:なし  なし  (1/1) 20140616  実行中  Run/Wait  準備中  HPLC-F-R-MANUL-SYSTEM  Start On Injection     |
| マニュアル作成用                                                          | 🔘 Control Center 🥁 ChromNAV - sh 🧭 無題 - ペイント 🛛 A 般 🧐 知 🖉 🔊 🥔 🖗 👘 👘 😒 👘 👘 14:54<br>2014/06/16 |

#### (4) After Measurement

When the measurement is finished, the display changes from "Run" to "Run/Wait" and Eluent A is flowed. As acidic solution has bad effect on column, you are recommended to fill column with MeCN.

Please click the "STOP" icon and click the "MONIT" icon and select wash method. Solvent changing will take 10 minutes.

After 10 minutes, you can stop the washing.

## C) For Automatic Measurement Using Auto-Sampler

For manual measurement, you first need to set the view mode as "測定シーケンス".

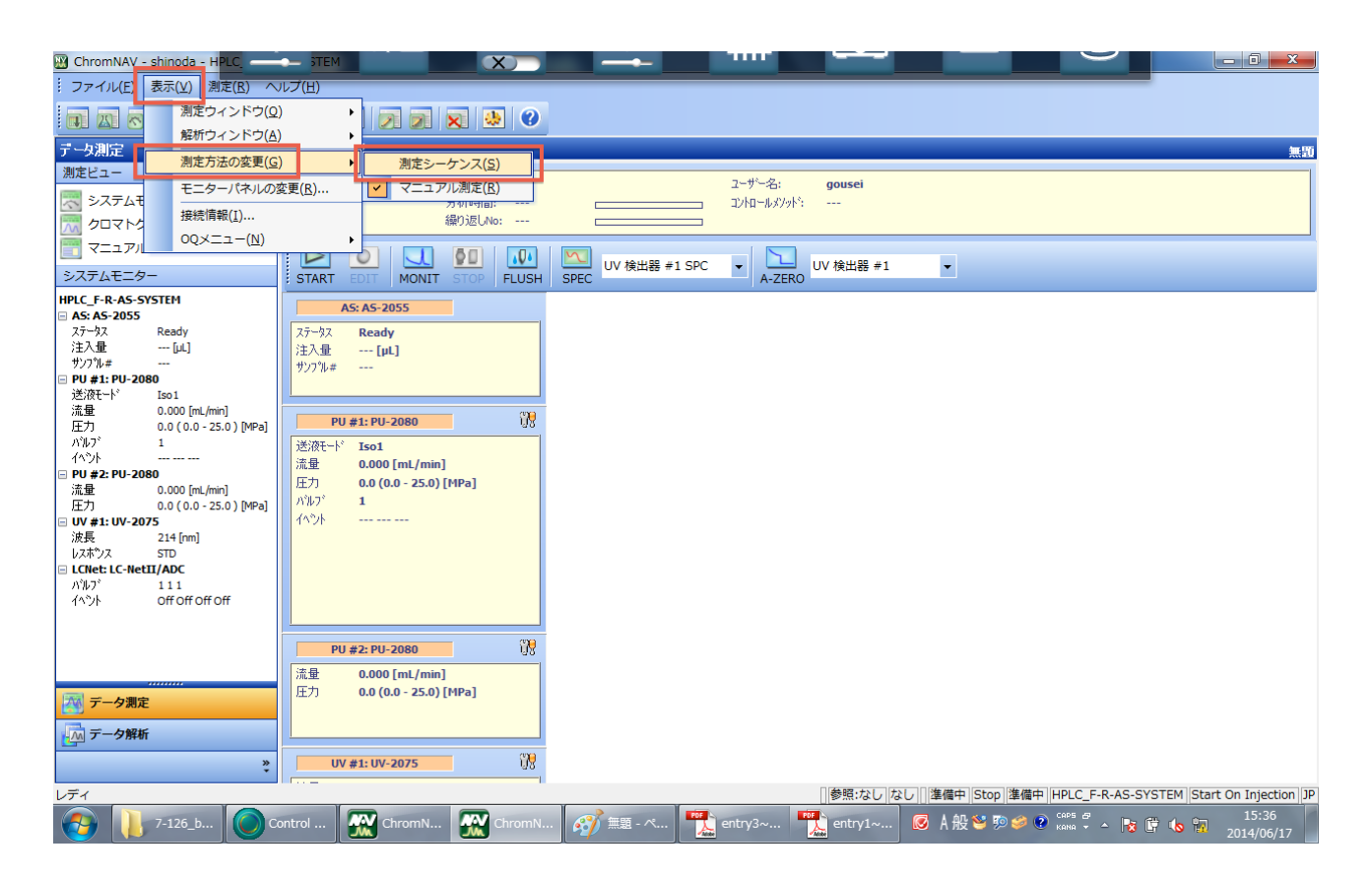

#### (1) Making Control Method

You can set the measurement details by setting "Control Method".

Following 4 boxes should be checked:

- ✓ オートサンプラー: auto-sampler
- ✓ ポンプ: pump
- ✓ UV 検出器 #1: UV detector No. 1
- ✔ バルブ/イベント\*

\*The reason this box should be checked is not clear; the supplier checked this box at explanatory meeting.

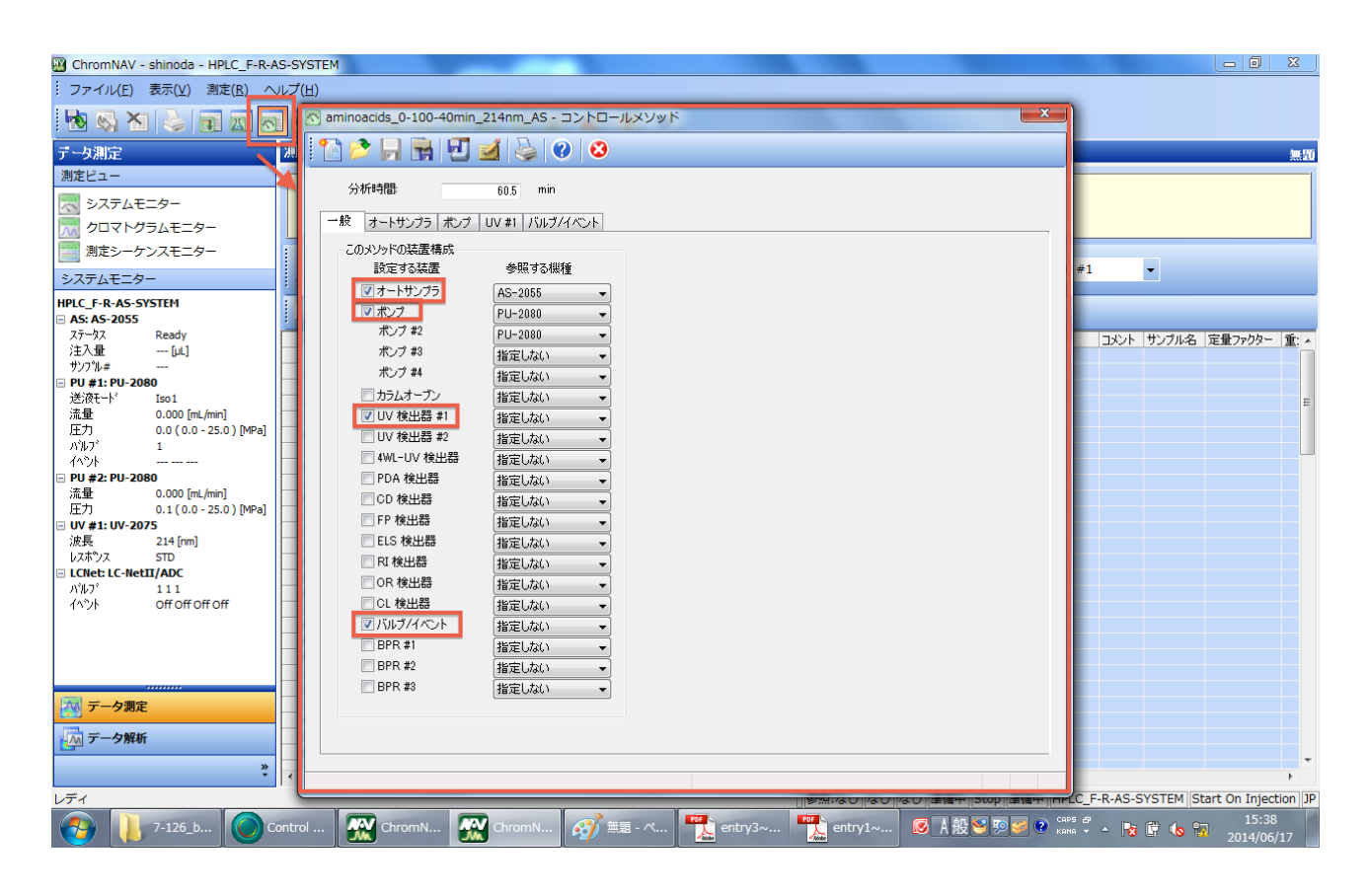

<u>"オートサンプラー" tab</u> ... you don't need to do anything.

<u>" $\# > \mathcal{T}$ " tab</u> ... you can set the mobile phase gradient.

In following figure, standard gradient setting for measurement is shown.

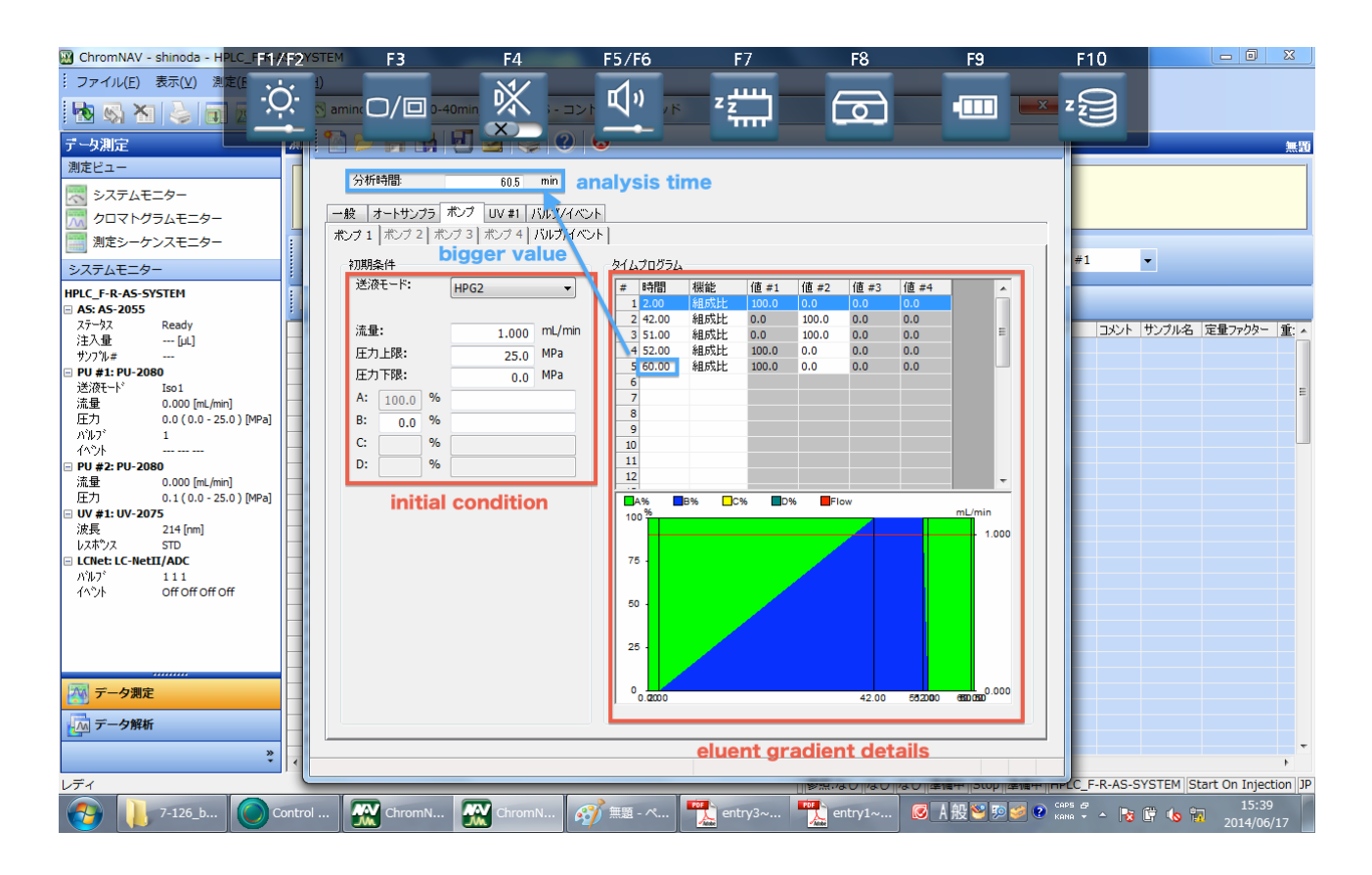

(Eluent A: aqueous TFA (0.1%), Eluent B: MeCN)

In order to carry out a measurement sequentially, initializing time (8 min, eluent A 100%) is set.

Also, you are recommended to set pre- and post-sequence washing method.

#### 🛞 ChromNAV - shinoda - HPLC ጣ" -Ò-炋 - 0 23 $\Box/\Box$ z z ്രി Z Z ファイル(E) 表示(⊻) 潟 X 🕥 wash-start\_20min\_AS - コントロールメソッド × 😼 🖏 🗙 😓 🖬 🕰 👧 1 찯 📙 🛃 🛃 🌌 😓 😢 😣 データ測定 無額 測定ビュー 分析時間: 20.0 min 📩 システムモニター 一般 オートサンプラ ボンプ UV #1 バルブ/イベント 🕅 クロマトグラムモニター ポンプ1 ポンプ2 ポンプ3 ポンプ4 バルブ/イベント 🧱 測定シーケンスモニター • システムモニター 初期条件 タイムプログラム #1 HPLC\_F-R-AS-SYSTEM 回 AS: AS-2055 ステータス Ready 注入量 ---- [µL サンフ?ル# ---送液モード: HPG2 👻 # 時間 機能 値 #1 値 #2 値 #3 値 #4 組成比 100.0 0.0 0.0 0.0 2 10.50 1.000 mL/mir 流量: コメント サンブル名 定量ファクター 重: 4 ---- (µĹ) 3 4 5 6 7 8 9 25.0 MPa 压力上限**:** 0.0 MPa PU #1: PU-2080 压力下限**:** 送液モード 流量 圧力 パルフ Iso1 A: 0.0 % B: 100.0 % u.u00 [mL/min] 0.0 ( 0.0 - 25.0 ) [MPa] 1 C: % 10 11 12 イペント --- --- --D: % PU #2: PU-2080 流量 圧力 0.000 [mL/min] 0.0 (0.0 - 25.0) [MPa] C% D% A% **B%** F 圧/J UV UV #1: UV-2075 波長 2 レスポンス S 100 214 [nm] 1.000 レスホシス STD | LCNet: LC-NetII/ADC 75 バルブ イベント 111 off off off off 50 25 🐼 データ測定 0.000 📶 データ解析 » ディ F-R-AS-SYSTEM Start On Injection JP 🗷 A 般 🐸 勁 🥪 🕐 🛤 🖗 🔺 🎼 🕼 🞲 Ch entry3~... entry1~. 7-126\_b... **?** 🔗 毎題 - ぺ..

#### <pre-sequence>

#### <post-sequence>

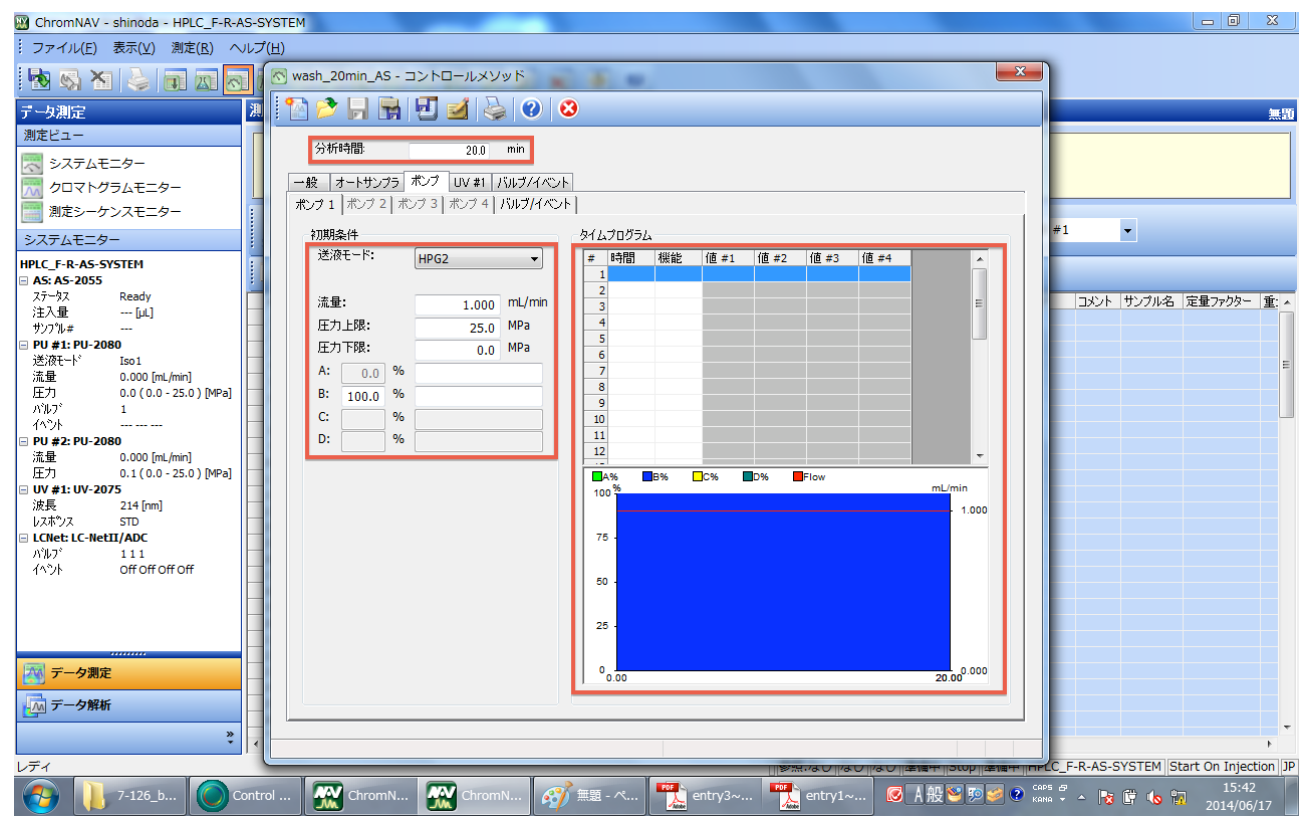

"UV #1" tab ... you can set the wave length for measurement.

You can set the wave length from 190nm.

Finally, please save your method with appropriate name and close this window. (ex. "AS\_0-100\_40min\_1mLmin\_230nm" or "AS\_wash-start\_1mLmin") or "AS\_wash-end\_1mLmin")

<u>"バルブ/イベント" tab</u> ... you don't need to do anything.

#### (2) Preparation for Measurement

You need to set batch table for automatic measurement.

Following 6 blanks should be filled as follows:

- ✓ タイプ: UNK
- ✓ サンプル#: vial port number you used
- ✓ 注入量: injection volume, µL order
- ✓ クロマトグラム名: experiment number
- ✔ 取込時間: -0.5 min from the analysis time of the selected control method
- ✓ コントロールメソッド: appropriate control method
- ✓ サンプル名: experiment number

| 🔛 C | hromNAV -       | - shinoda · | - HPLC         | TEM                                                                                                    | _          |                                             | _          |                  |     |                   |                  |                          | ٥                 | x   |
|-----|-----------------|-------------|----------------|----------------------------------------------------------------------------------------------------|------------|---------------------------------------------|------------|------------------|-----|-------------------|------------------|--------------------------|-------------------|-----|
| 1.0 | アイル(E)          | 表示(⊻)       | 测定( <u>R</u> ) | ) ヘルプ(圧)                                                                                                    |            |                                             |            |                  |     |                   |                  |                          |                   |     |
|     |                 | a I 🏊 I I   |                |                                                                                                    | <b>a b</b> |                                             |            |                  |     |                   |                  |                          |                   |     |
| : E | <u> </u>        |             |                |                                                                                                    |            |                                             |            |                  |     |                   |                  |                          |                   |     |
|     | -久測定            | - North A   |                | 測定シーケンス1                                                                                                    | t_9-       |                                             |            |                  |     |                   |                  |                          | X                 | 190 |
|     | 2014061         | 2 - 測定シ     | -522           |                                                                                                    |            | Sector Provide Law                          |            | _                |     |                   |                  |                          |                   |     |
|     | 🔄 📂             | - 🖬         | 2              | 🖕 🕐 😣                                                                                                    |            |                                             |            |                  |     |                   |                  |                          |                   |     |
|     | ↓ ポンプ           | STOP 7      | 1ラムオ-          | -ブン: OFF 検出器ラン                                                                                                    | ノブ: OFF    |                                             | h 🖉 👌      |                  |     |                   |                  |                          |                   |     |
|     | + b/3           | #Y cful #   | 111 H          |                                                                                                    | 用D:185月月   |                                             | ***        | 検見迫テレゴル          | L_k | データの通びしんと         | TJN.L            | #1.111-2                 | を思って              |     |
|     | # 0419<br>1 UNK | 55770#      | 50.0           | wash-start                                                                                                    | 19.5       | wash-start 20min AS                         | C-9403-970 | 1999年1987 - 2772 | L I | ) - 9824£ X 2 911 | J/J/F            | wash-start               | E - 2 - 2         | 1   |
|     | 2 UNK           | 1           | 50.0           | KS140616-(1) purified1-1                                                                                                    | 40.0       | puritycheck_aminoacids(0-80 20min 214nm) AS |            |                  |     |                   |                  | KS140616-(1) purified1-1 |                   |     |
|     | 3 UNK           | 2           | 50.0           | KS140616-(1) purified1-2                                                                                                    | 40.0       | puritycheck_aminoacids(0-80 20min 214nm) AS |            |                  |     |                   |                  | KS140616-(1) purified1-2 |                   |     |
|     | 4 UNK           | 3           | 50.0           | KS140616-(1) purified1-3                                                                                                    | 40.0       | puritycheck_aminoacids(0-80 20min 214nm) AS |            |                  |     |                   |                  | KS140616-(1) purified1-3 | - 1               |     |
|     | 5 UNK           |             | 50.0           | KS140616-(1) purified1-4                                                                                                    | 40.0       | wash 20min AS                               |            |                  |     |                   |                  | KS140616-(1) purified1-4 |                   |     |
|     | 7               |             | -              | THE REAL PROPERTY AND A DECIMAL PROPERTY AND A DECIMAL PROPERTY AND |            | index. Second 9 in                          |            |                  |     |                   |                  |                          |                   |     |
|     | 8               |             |                |                                                                                                    |            |                                             |            |                  |     |                   |                  |                          |                   | E   |
|     | 9               |             |                |                                                                                                    |            |                                             |            |                  |     |                   |                  |                          | =                 |     |
|     | 10              |             |                |                                                                                                    |            |                                             |            |                  |     |                   |                  |                          |                   |     |
|     | 12              |             |                |                                                                                                    |            |                                             |            |                  |     |                   |                  |                          |                   |     |
|     | 13              |             |                |                                                                                                    |            |                                             |            |                  |     |                   |                  |                          |                   |     |
|     | 14              |             |                |                                                                                                    |            |                                             |            |                  |     |                   |                  |                          | _                 |     |
|     | 15              |             |                |                                                                                                    |            |                                             |            |                  |     |                   |                  |                          |                   |     |
|     | 17              |             |                |                                                                                                    |            |                                             |            |                  |     |                   |                  |                          | _                 | 1   |
|     | 18              |             |                |                                                                                                    |            |                                             |            |                  |     |                   |                  |                          |                   |     |
|     | 19              |             |                |                                                                                                    |            |                                             |            |                  |     |                   |                  |                          |                   |     |
|     | 20              |             |                |                                                                                                    |            |                                             |            |                  |     |                   |                  |                          |                   |     |
|     | 21              |             |                |                                                                                                    |            |                                             |            |                  |     |                   |                  |                          |                   |     |
|     | 22              |             |                |                                                                                                    |            |                                             |            |                  |     |                   |                  |                          |                   |     |
|     | 24              |             |                |                                                                                                    |            |                                             |            |                  |     |                   |                  |                          |                   |     |
|     | 25              |             |                |                                                                                                    |            |                                             |            |                  |     |                   |                  |                          |                   |     |
|     | 26              |             |                |                                                                                                    |            |                                             |            |                  |     |                   |                  |                          |                   |     |
|     | 27              |             |                |                                                                                                    |            |                                             |            |                  |     |                   |                  |                          |                   |     |
|     | 29              |             |                |                                                                                                    |            |                                             |            |                  |     |                   |                  |                          |                   |     |
|     | 30              |             |                |                                                                                                    |            |                                             |            |                  |     |                   |                  |                          |                   |     |
|     | 31              |             |                |                                                                                                    |            |                                             |            |                  |     |                   |                  |                          |                   | Ψ.  |
|     | 32              |             |                |                                                                                                    |            |                                             |            |                  |     |                   |                  |                          |                   |     |
|     | 33              |             | 1              |                                                                                                    |            |                                             | 0          |                  | _   |                   | _                |                          | _                 | JP  |
|     | 9               | 7-126_b     |                | Control                                                                                                    | ChromN     | . 🔐 ChromN 🧭 無題 - ペ                         | entry3~    | entry1~.         | 🐼   | A 般 🐸  🥩 😢        | CAPS 🗗<br>KANA 🔻 | - 😼 🛱 🌜 📆 20             | 15:47<br>)14/06/1 | 7   |

You are recommended to add "wash-start" line before your first sample and add "wash-end" line after your last sample, as shown in above.

#### Please don't forget to set "end mode" as follows:

| 🔐 ChromNAV - shinoda - HPLC_<br>ファイル(E) 表示(Y) 測定(E — | ݤ᠄᠁᠐∕▣  ▓▖  Ψᢩ゜  ་ᠯᢆᡣ   ᡬᠥ                                                                                                    | 3    |
|------------------------------------------------------|----------------------------------------------------------------------------------------------------|------|
| 🔁 🖏 🗙 😓 🖬 🙇 🖉                                        |                                                                                                    |      |
| データ測定                                                | 測定シーケンスモニター 2014061                                                                                                    | 7-2  |
| 測定ビュー                                                | 3/75/75-877, ///75/82, 7-45-27, anural                                                                                                    | -1   |
| システムモニター クロマトグラムモニター                                 | Stop         Arry Ads.         Lynn-w/yn?:            37/02/ No:                                                                                                    |      |
| 測定シーケンスモニター<br>システムモニター                              |                                                                                                    |      |
| HPIC F-R-AS-SYSTEM                                   | STOP PAUSE CONT RESET MONTH POMP STOP FLUSH SPEC                                                                                                    | _    |
| AS: AS-2055                                          | 🛃    たンプ: STOP カラムオーブン: OFF 検出器ランプ: OFF    創 🦓 🛂 🌌 🌉 🖉                                                                                                    |      |
| ステータス Ready<br>注入量                                   | 1 いた       5       50.0 wash vash vash       ビンドモード       ビンドモード       データ処理メンタド       コ         2 UNK       1       50.0 Wash vash vash       ビンドモード       ビンドモード       データ処理メンタド       コ         3 UNK       2       50.0 Wash vash vash       ビンドモード       データ処理メンタド       コ         3 UNK       2       50.0 KS140615(1) purf       T.V.Kエード       B00 in 214mm) AS       B00 in 214mm) AS       B00 in 214mm) AS         5 UNK       4       50.0 KS140615(1) purf       ボーブ:       Off       T       AD0 in 214mm) AS       B00 in 214mm) AS       B00 i |      |
|                                                      | 22<br>23<br>24<br>25<br>26<br>27<br>1<br>1<br>1<br>1<br>()参照:なし]パスト:]20140617-2]準備中.  HPLC_F-R-AS-SYSTEM   Start On Injection                                                                                                    | n JP |

When you finish setting the batch table, please save it. As for the filename, date will be suitable.

#### (3) Measurement & After Measurement

Please open the batch table you have set.

| 🛞 ChromNAV - shinoda - HPLC_FF1/       | F2YSTEM F3         | F4                                                | F5/F6                       | F7                                         | F8              | F9                              | F10              |                            |
|----------------------------------------|--------------------|---------------------------------------------------|-----------------------------|--------------------------------------------|-----------------|---------------------------------|------------------|----------------------------|
| · ファイル(E) 表示(⊻) 測定(E                   |                    | 1/                                                |                             |                                            |                 |                                 |                  |                            |
|                                        |                    |                                                   | L 🔊 🚽                       | zz                                         |                 |                                 | 2,9              |                            |
|                                        |                    |                                                   | × 2                         | - frrrd                                    | لعا             |                                 | 9                |                            |
| デー収測定                                  | 「枳」ビシーケンスモニタン      |                                                   |                             |                                            |                 |                                 |                  | 20140617-2                 |
| 測定ヒュー                                  |                    | har and hold a state                              |                             |                                            |                 |                                 |                  |                            |
|                                        | システムステータス:         | クロマトクラム名:                                         |                             | ユーザー名:                                     | gousei          |                                 |                  |                            |
|                                        | Stop               | フボロサ間:<br>フテロコ <sup>®</sup> No:                   |                             |                                            |                 |                                 |                  |                            |
| M 004 09546-9-                         |                    | 7.177 1101                                        |                             |                                            |                 |                                 |                  |                            |
| 測定シーケンスモニャー                            |                    |                                                   |                             | <b>101</b>                                 | 111/ 按出明 #1 CDC |                                 | N/ +Ф-Ш 90 - # 1 |                            |
| システムモニター                               | START STOP PAU     | ISE CONT RESET MONI                               | T PUMP STOP                 | FLUSH SPEC                                 | 00 候山器 #1 5PC   | A-ZERO                          | JV 1夾山器 #1 ▼     |                            |
| HPLC_F-R-AS-SYSTEM                     | #5.7. CTOD         | カニノナ ゴンル OFF 検出型                                  |                             |                                            |                 |                                 |                  |                            |
| □ AS: AS-2055                          |                    | カラムオーノン:UFF 検山語:                                  |                             | 📉 🦦 🜌 🗉                                    | 🗱 💭   📑         |                                 |                  |                            |
| スァータス Read<br>注入量 [u1]                 | # タイプ サンプル         | # 注入量 クロマトグラム名                                    | 取込時間コン                      | ーールメソッド                                    |                 | ピークIDテーブル                       | 検量線テーブル モード      | データ処理メソッド コン 🔺             |
|                                        |                    | 5 50.0 wash-start<br>1 50.0 KS140616-(1) purified | 19.5 wast<br>I-1 40.0 purit | n-start_20min_AS<br>wcbeck_aminoacids(0-80 | 20min 214nm) AS |                                 |                  |                            |
| E PU #1: PU-2080                       | 3 UNK              | 2 50.0 KS140616-(1) purified                      | L-2 40.0 purit              | ycheck_aminoacids(0-80                     | 20min 214nm) AS |                                 |                  |                            |
| 送波セート Iso1<br>法母 0.000 [m] /min]       | 4 UNK              | 3 50.0 KS140616-(1) purified                      | L-3 40.0 purit              | ycheck_aminoacids(0-80                     | 20min 214nm) AS |                                 |                  | E                          |
| 压力 0.0 (0.0 - 25.0 )[MPa]              | 5 UNK              | 4 50.0 KS140616-(1) purified:<br>5 50.0 wash      | L-4 40.0 punt<br>19.5 wash  | ycheck_aminoacids(0-80<br>n 20min AS       | 20min 214nm) AS |                                 |                  |                            |
| パルプ 1                                  | 7                  |                                                   |                             |                                            |                 |                                 |                  |                            |
| 14'0F                                  | 8                  |                                                   |                             |                                            |                 |                                 |                  |                            |
| 流量 0.000 [mL/min]                      | 10                 |                                                   |                             |                                            |                 |                                 |                  |                            |
| 压力 0.1(0.0-25.0)[MPa]                  | 11                 |                                                   |                             |                                            |                 |                                 |                  |                            |
| □ UV #1: UV-2075<br>波長 214 [nm]        | 12 Sa              | ve the batch tab                                  | le                          |                                            |                 |                                 |                  |                            |
| レスホッンス STD                             | 14                 |                                                   |                             |                                            |                 |                                 |                  |                            |
| LCNet: LC-NetII/ADC                    | 15                 |                                                   |                             |                                            |                 |                                 |                  |                            |
| パルプ 111<br>イペット OffOffOffOff           | 16 <b>4</b> open t | a batch table                                     |                             |                                            |                 |                                 |                  |                            |
|                                        | 1/ Open L          |                                                   |                             |                                            |                 |                                 |                  |                            |
|                                        | 19                 |                                                   |                             |                                            |                 |                                 |                  |                            |
|                                        | 20                 |                                                   |                             |                                            |                 |                                 |                  |                            |
|                                        | 21                 |                                                   |                             |                                            |                 |                                 |                  |                            |
| データ測定                                  | 23                 |                                                   |                             |                                            |                 |                                 |                  |                            |
|                                        | 24                 |                                                   |                             |                                            |                 |                                 |                  |                            |
| 一一一一一一一一一一一一一一一一一一一一一一一一一一一一一一一一一一一一一一 | 25                 |                                                   |                             |                                            |                 |                                 |                  |                            |
| »                                      | 27                 |                                                   |                             |                                            |                 |                                 |                  |                            |
|                                        |                    |                                                   |                             |                                            | 7 h' 20140617   | 2 淮借山 Stop 淮                    |                  | STEM Start On Injection 10 |
|                                        |                    |                                                   |                             | 1 Sec. 19 1                                | PDF             | - <u>z   ≄118</u> ++   5t0p   ⊈ |                  | 15-51                      |
| 7-126_b OC                             | ontrol 🏾 🔐 Chroi   | nN 🔐 ChromN                                       | 🏏 無題 - ペ                    | kentry3~                                   | entry1~         | 🗵 A 股 🐸 🖻 🕯                     | 🖉 🕐 кана 👻 🔺 😽 🕻 | 2014/06/17                 |

Further sample addition and sample delete can be done.

When the change is finished, please don't forget to save batch table.

### <u>Please don't forget to set the injection port position as "LOAD".</u> When measurement is carried out with

#### "INJECT" position, data won't be saved.

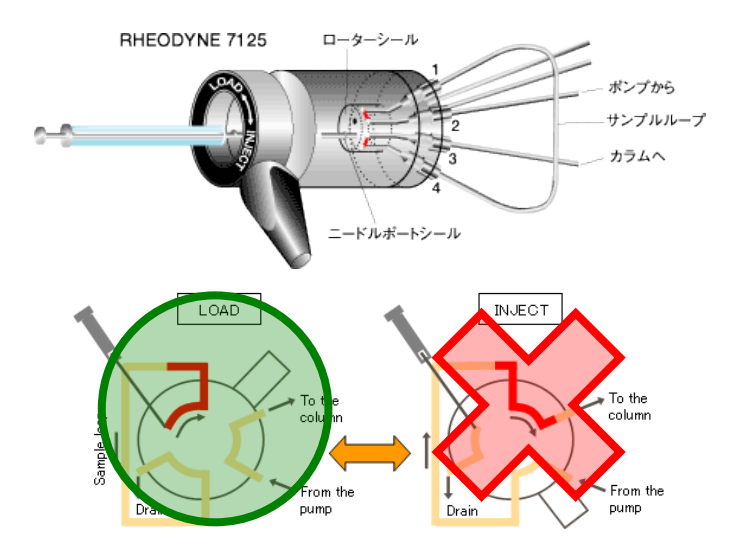

Automatic measurement starts when you click "START" icon.

| B ChromNAV - shinoda - HPLC_FFA-/ | F2YSTEM | F3         | F4                    |              | F5/F6       | <b>F</b> 7                                                                                                    | F8                       | F9              | F10             |                     | . 0 <b>. x</b> |
|-----------------------------------|---------|------------|-----------------------|--------------|-------------|----------------------------------------------------------------------------------------------------|--------------------------|-----------------|-----------------|---------------------|----------------|
| ファイル(E) 表示(⊻) 測定(E                | ±)      |            | ×/                    |              | <b>-1</b> . |                                                                                                    |                          |                 |                 |                     |                |
| 🗄 💀 📉 📚 📷 💆 🖓                     |         | $O/\Box$   |                       |              | ٣"          | <sup>2</sup>                                                                                                    |                          |                 | z 🔄             |                     |                |
| データ測定                             | 「黒モシーケン | イムモーダー     |                       |              |             |                                                                                                    |                          |                 |                 |                     | 20140617-2     |
| 測定ビュー                             | Na5135  | . ha.      | hamildin 1.47.        |              |             |                                                                                                    | Ø                        |                 |                 |                     |                |
| 🗮 システムモニター                        | y XTAXT | -9.4:      | 903197543:<br>分析時間:   | _            |             | עריים<br>ארומיעב ביייים                                                                                                    | 名: gousei<br>나가까?:       |                 |                 |                     |                |
| 🕅 クロマトグラムモニター                     | Stop    |            | ステッフ <sup>°</sup> No: |              |             |                                                                                                    |                          |                 |                 |                     |                |
| 測定シーケンスモニター                       |         |            |                       |              |             |                                                                                                    | M                        |                 |                 |                     |                |
| システムモニター                          | START   | TOP PAUSE  | CONT RESET            | MONIT        | PUMP S      | TOP FLUSH                                                                                                    | UV 検出器 #1<br>SPEC        | SPC - A-ZERO    | UV 検出器 #1       | -                   |                |
| HPLC_F-R-AS-SYSTEM                |         | n ETOD THE | ルオーゴン:: OFF           | 接出题目的        | 7.055       | wh i Maa maa t                                                                                                    | <b>7</b>                 |                 |                 |                     |                |
| AS: AS-2055                       |         | BIOP       | ДЛ-)). OFF            | 1米山台 ノン.     | J. OFF      |                                                                                                    | 🛎 🛥 💴   🕒                |                 |                 |                     |                |
| ステーダス Ready<br>注入量                | # タイプ   | サンブル# 注    | 入量 クロマトグラム:           | 2            | 取込時間        | コントロールメソッド                                                                                                    |                          | ピークIDテーブル       | 検量線テーブルも        | ード データ処理ン           | いッド コン 🔺       |
| サンフ <sup>®</sup> ル#               | 1 UNK   | 5          | 50.0 wash-start       | munified 1 1 | 19.5        | wash-start_20min_AS                                                                                                    | de/0.90.20min.214mm) & C |                 |                 |                     |                |
| PU #1: PU-2080                    | 3 UNK   | 2          | 50.0 KS140616-(1)     | purified 1-2 | 40.0        | puritycheck_aminoacio                                                                                                    | ds(0-80 20min 214mm) AS  |                 |                 |                     |                |
| 送液モード Iso1                        | 4 UNK   | 3          | 50.0 KS140616-(1      | purified 1-3 | 40.0        | puritycheck_aminoacio                                                                                                    | ds(0-80 20min 214nm) AS  | 5               |                 |                     | E              |
| 流量 0.000 [mL/min]                 | 5 UNK   | 4          | 50.0 KS140616-(1      | purified 1-4 | 40.0        | puritycheck_aminoacio                                                                                                    | ds(0-80 20min 214nm) AS  | 5               |                 |                     |                |
| 上力 0.0 (0.0 - 25.0 ) [MPa]        | 6 UNK   | 5          | 50.0 wash             |              | 19.5        | wash_20min_AS                                                                                                    |                          |                 |                 |                     |                |
| ///// 1<br>/^%ik                  | 7       |            |                       |              |             |                                                                                                    |                          |                 |                 |                     |                |
| □ PU #2: PU-2080                  | 8       |            |                       |              |             |                                                                                                    |                          |                 |                 |                     |                |
| 流量 0.000 [mL/min]                 | 9       |            |                       |              |             |                                                                                                    |                          |                 |                 |                     |                |
| 圧力 0.0 (0.0 - 25.0 ) [MPa]        | 11      |            |                       |              |             |                                                                                                    |                          |                 |                 |                     |                |
| UV #1: UV-2075                    | 12      |            |                       |              |             |                                                                                                    |                          |                 |                 |                     |                |
| 波長 214 [nm]                       | 13      |            |                       |              |             |                                                                                                    |                          |                 |                 |                     |                |
| DARTYA STD                        | 14      |            |                       |              |             |                                                                                                    |                          |                 |                 |                     |                |
| NL7 <sup>s</sup> 111              | 15      |            |                       |              |             |                                                                                                    |                          |                 |                 |                     |                |
| イベント off off off                  | 16      |            |                       |              |             |                                                                                                    |                          |                 |                 |                     |                |
|                                   | 18      |            |                       |              |             |                                                                                                    |                          |                 |                 |                     |                |
|                                   | 19      |            |                       |              |             |                                                                                                    |                          |                 |                 |                     |                |
|                                   | 20      |            |                       |              |             |                                                                                                    |                          |                 |                 |                     |                |
|                                   | 21      |            |                       |              |             |                                                                                                    |                          |                 |                 |                     |                |
|                                   | 22      |            |                       |              |             |                                                                                                    |                          |                 |                 |                     |                |
| データ測定                             | 23      |            |                       |              |             |                                                                                                    |                          |                 |                 |                     |                |
| 一一 デーク解析                          | 25      |            |                       |              |             |                                                                                                    |                          |                 |                 |                     |                |
| [7/0] 7 3 H+01                    | 26      |            |                       |              |             |                                                                                                    |                          |                 |                 |                     |                |
| *                                 | 177     |            |                       |              |             |                                                                                                    |                          |                 |                 |                     |                |
|                                   |         |            |                       |              |             | 参照・た                                                                                                    | N ポスト: 20140             | 1617-2 准備中 Stop | 准備中 HPIC F-R-AS | S-SVSTEM Start (    | n Injection IP |
|                                   |         |            |                       |              |             | 200 - 200 - | POF                      |                 |                 | o o ronein jotare e | 15:51          |
| 7-126_b OG                        | ontrol  | ChromN     | 🔐 Chrom               | ···· 📝       | 無題 - ぺ      | . 💦 entry3~                                                                                                    | 📐 entry1~                | 🗵 A 般 🐸 🦻       | ジ 🥙 кана 👻 🔺    | 8 🕼 🕼 🕺             | 2014/06/17     |

You can see measurement proceeding in "particular proceeding in "particular proceeding in "pa

| 🔛 ChromNAV - shinoda - HPLC_FF1/     | F2YSTEM    | F3            | F <u>4</u>                                                 | F5/ <u>F6</u>                              | F7                                  | F8                                      | F9                | F10                | _ 0 ×                      |
|--------------------------------------|------------|---------------|------------------------------------------------------------|--------------------------------------------|-------------------------------------|-----------------------------------------|-------------------|--------------------|----------------------------|
| · ファイル(E) 表示(Y) 測定(E                 | <u></u> 1) |               | M/                                                         | -1-                                        |                                     |                                         |                   |                    |                            |
| 🔁 🐼 🛪 🕹 👩 z 🖄                        |            | 0/0           |                                                            |                                            | ۲ ۲                                 |                                         | •••••             | z 🗐                |                            |
| データ測定                                | シロマトグラ     | 4t_2-         |                                                            |                                            |                                     |                                         |                   |                    | 20140617-2                 |
| 測定ビュー                                |            | - he          | hand bits of the state                                     |                                            | - 44 -                              |                                         |                   |                    |                            |
| ⇒ステムモニター<br>クロマトグラムモニター              | Run        | 7-9A:         | クロマドクラム名: wasr<br>分析時間: 0.0 /<br>ステッフ <sup>°</sup> No: 1/6 | 20.0                                       | בייין כאבי<br>באת-אגיי<br>ביאת-אגיי | gousei<br>७ो <sup>:</sup> wash-start_2। | 0min_AS           |                    |                            |
| 測定シーケンスモニター<br>システムモニター              |            |               |                                                            |                                            |                                     | UV 検出器 #1 SP                            | C V A-ZERO        | UV 検出器 #1 ·        | •                          |
| HPLC F-R-AS-SYSTEM                   |            |               |                                                            |                                            |                                     |                                         | The second second |                    |                            |
| 🗆 AS: AS-2055 🦰                      |            | <u>A</u> 7722 | ネル:                                                        | - I SA SA SA SA SA SA SA SA SA SA SA SA SA |                                     |                                         |                   |                    |                            |
| ステータス Flush<br>注入量 50.0.[u]          | 5000       |               |                                                            |                                            |                                     |                                         |                   |                    | CH-1 UV-2075 351 [µV]      |
| サンプ <sup>0</sup> μ# 5                |            |               |                                                            |                                            |                                     |                                         |                   |                    |                            |
| ■ PU #1: PU-2080                     |            |               |                                                            |                                            |                                     |                                         |                   |                    |                            |
| 法報告 HPG2<br>法量 1.000 [mL/min]        |            |               |                                                            |                                            |                                     |                                         |                   |                    |                            |
| 压力 1.6 (0.0 - 25.0 ) [MPa]           |            |               |                                                            |                                            |                                     |                                         |                   |                    |                            |
| バルブ 1                                |            |               |                                                            |                                            |                                     |                                         |                   |                    |                            |
| イベント                                 |            |               |                                                            |                                            |                                     |                                         |                   |                    |                            |
| 組成比 0.0 100.0 0.0 0.0 [%]            |            |               |                                                            |                                            |                                     |                                         |                   |                    |                            |
| ■ PU #2: PU-2080<br>送初モード Slave Pump | _          | -             |                                                            |                                            |                                     |                                         |                   |                    |                            |
| UV #1: UV-2075                       | Ξ.         |               |                                                            |                                            |                                     |                                         |                   |                    |                            |
| 波長 230 [nm]                          | sity       |               |                                                            |                                            |                                     |                                         |                   |                    |                            |
| レスホッンス STD                           | Ę          |               |                                                            |                                            |                                     |                                         |                   |                    |                            |
| LCNet: LC-NetII/ADC                  | 5          |               |                                                            |                                            |                                     |                                         |                   |                    |                            |
| ハルフ 111                              |            |               |                                                            |                                            |                                     |                                         |                   |                    |                            |
| 14:21 0# 0# 0# 0#                    |            |               |                                                            |                                            |                                     |                                         |                   |                    |                            |
|                                      |            |               |                                                            |                                            |                                     |                                         |                   |                    |                            |
|                                      |            |               |                                                            |                                            |                                     |                                         |                   |                    |                            |
|                                      |            |               |                                                            |                                            |                                     |                                         |                   |                    |                            |
|                                      |            |               |                                                            |                                            |                                     |                                         |                   |                    |                            |
| データ測定                                |            |               |                                                            |                                            |                                     |                                         |                   |                    |                            |
|                                      | -5000 -    |               |                                                            |                                            |                                     |                                         |                   |                    |                            |
| 144 テータ解析                            |            |               |                                                            |                                            |                                     |                                         |                   |                    |                            |
| »                                    |            | 0.0           | 2.0                                                        | 4.0 6.0                                    | 8.0<br>Re                           | 10.0<br>etention Time [min]             | 12.0              | 14.0 16.0          | 18.0                       |
| レディ                                  |            |               |                                                            |                                            | 参照:なし ポス                            | 、ト: (1/6) 201406                        | 17-2 実行中 Run 2    | 售備中 HPLC_F-R-AS-SY | STEM Start On Injection JP |
| 🚱 📙 7-126_b 🔘 C                      | ontrol     | ChromN        | 🔐 ChromN                                                   | 🗳 🎫 - ぺ.                                   | 👥 entry3~                           | entry1~                                 | ☑ A般警鄄            | 🥔 🕐 CAPS 🗗 🔺 😽 🤅   | 15:55                      |

When the measurement is finished, you will see the following view.

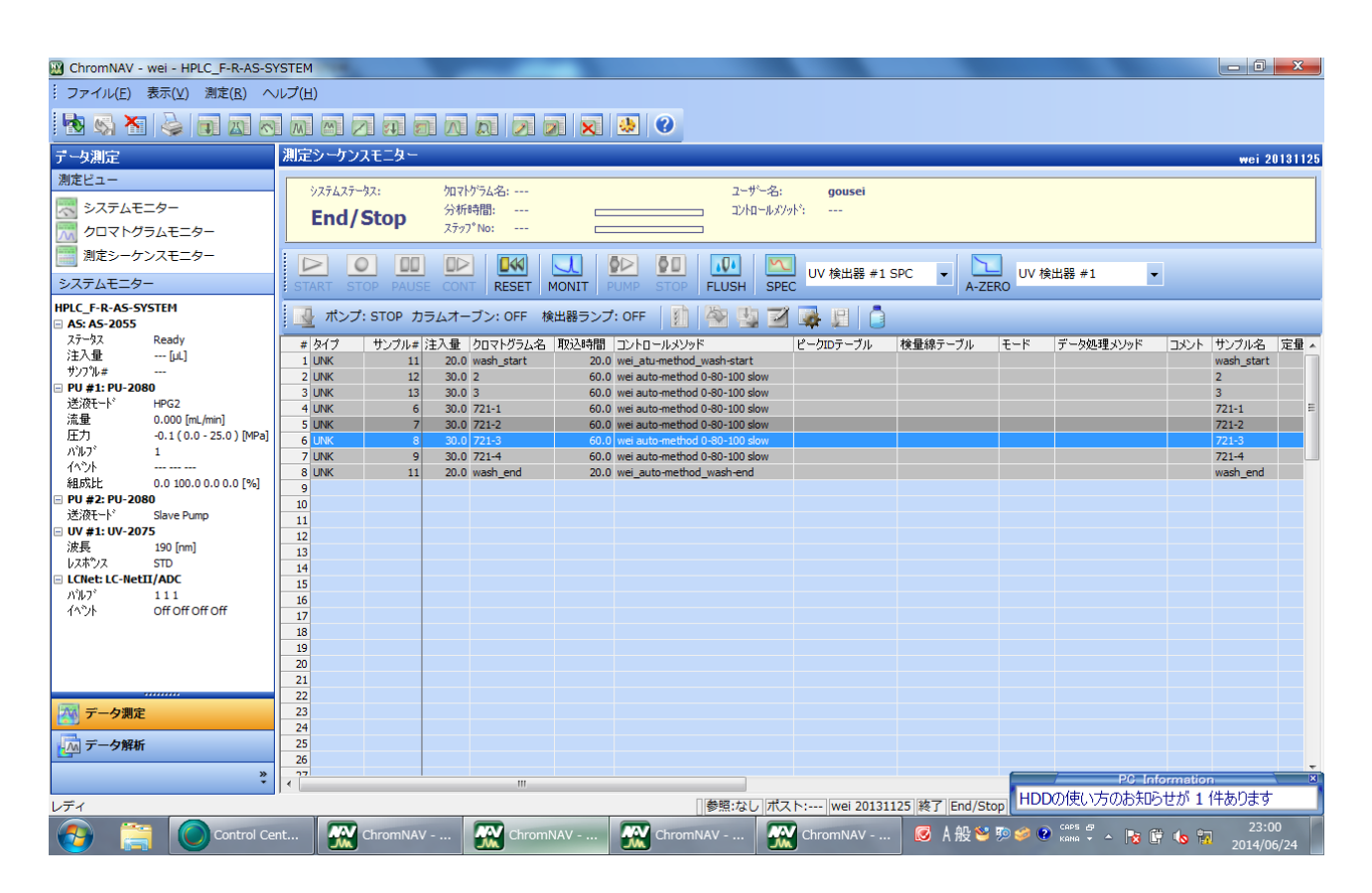

Please go to the analysis mode (p. 25~).

## D) For Overnight Measurement

For overnight measurement, you need to use auto-sampler.

However, if you carry out overnight measurement in your own account, other person who also wants to carry out overnight measurement can't add his/her sample and conduct his/her measurement.

Therefore, for overnight measurement, please use the common account named "overnight".

In account named "overnight", there are following 4 common control methods:

- ✓ 0-100\_40min\_230nm (flow: 1 mL/min)
- ✓ 0-100\_40min\_301nm (flow: 1 mL/min)
- ✓ 0-100\_40min\_254nm (flow: 1 mL/min)
- ✓ wash\_230nm (flow: 1 mL/min, MeCN 100%)

Please use these methods as much as you can in order not to increase unnecessary methods.

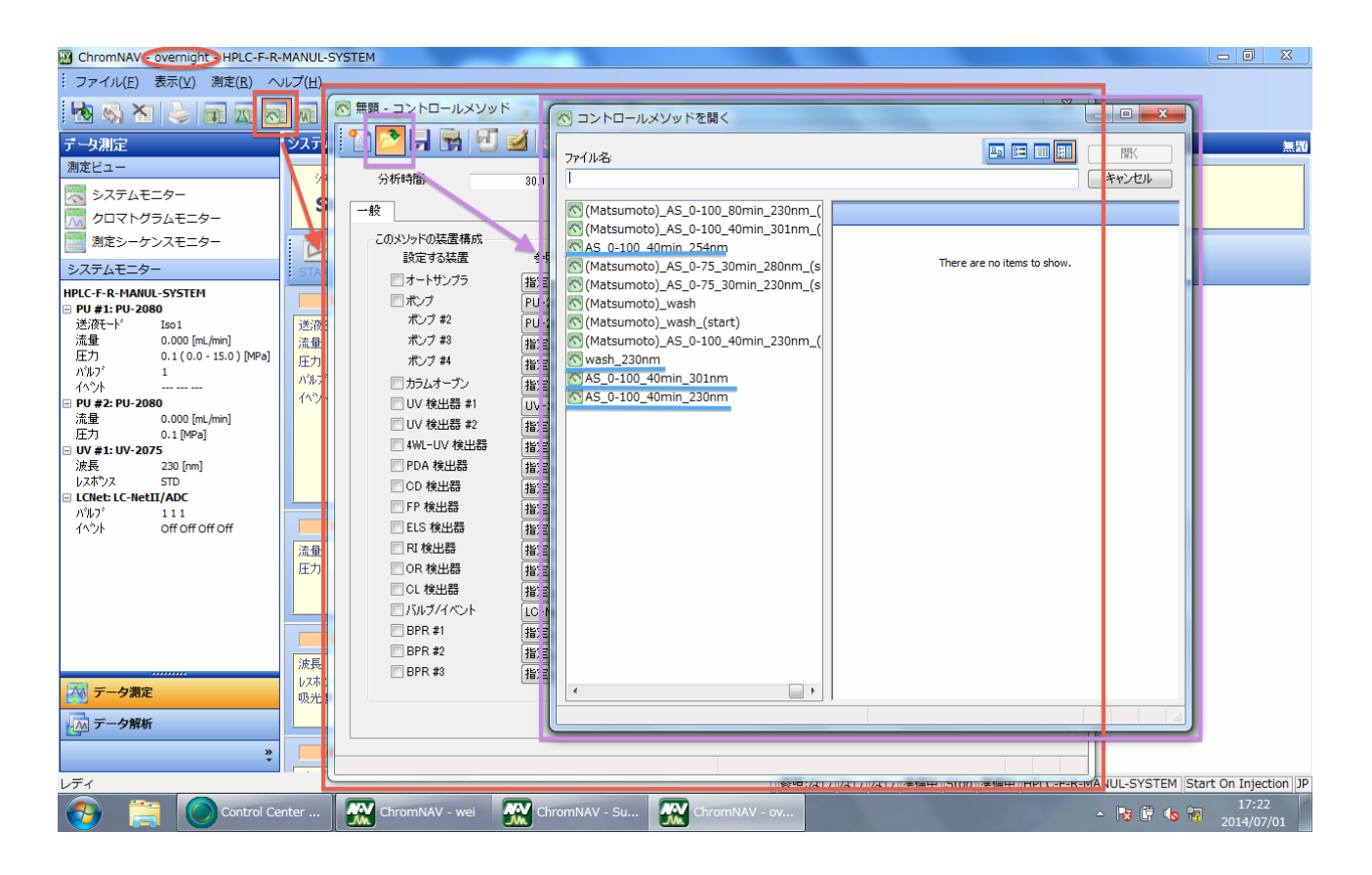

Other setting details are the same as shown in section C (automatic measurement using auto-sampler).

## E) Data Analysis

You can analyze your data by opening the analysis mode.

Please double-click the icon named "解析モードで起動".

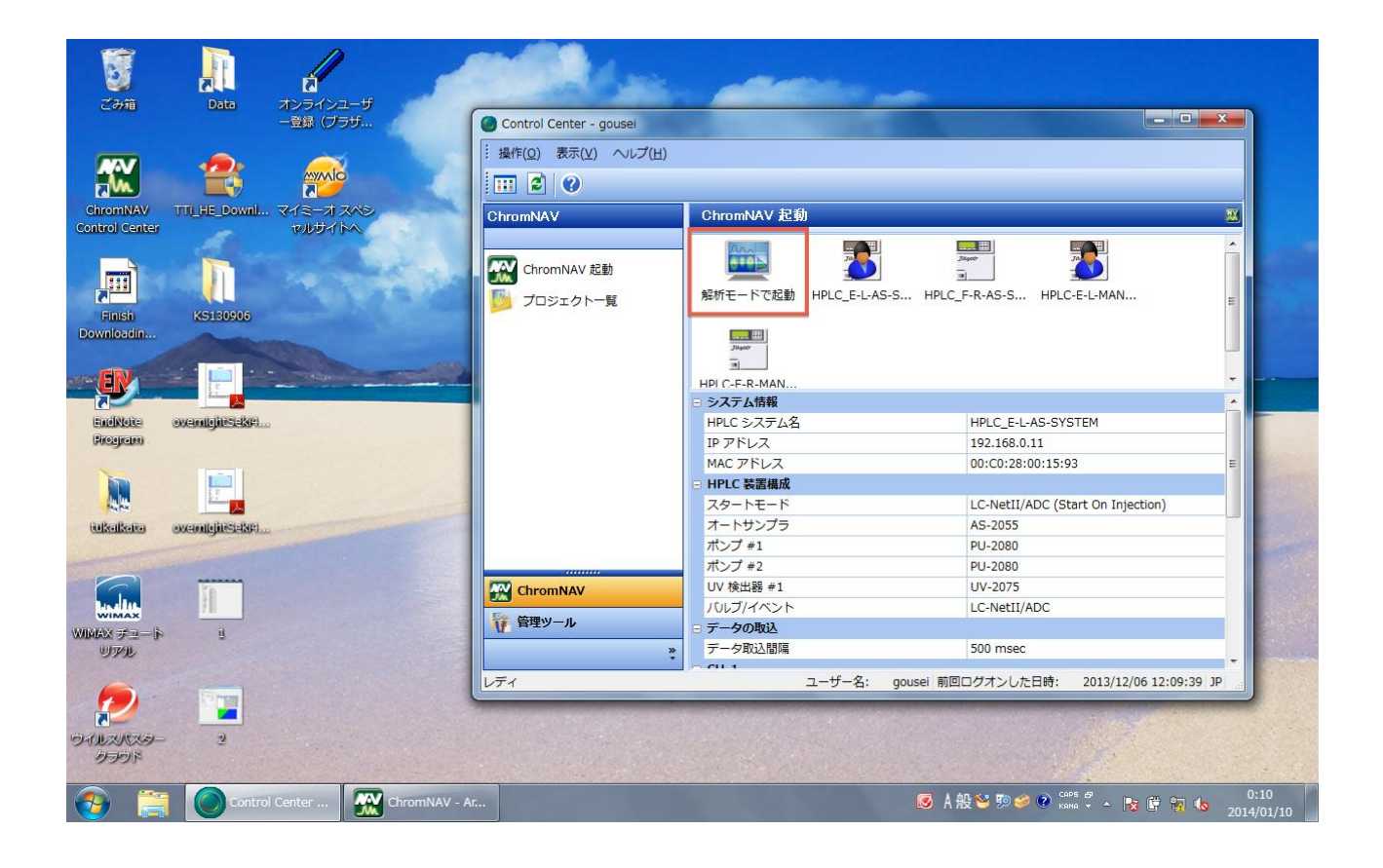

During measurement, you can also analyze your data.

Please click "デ-タ解析" to change the analysis mode.

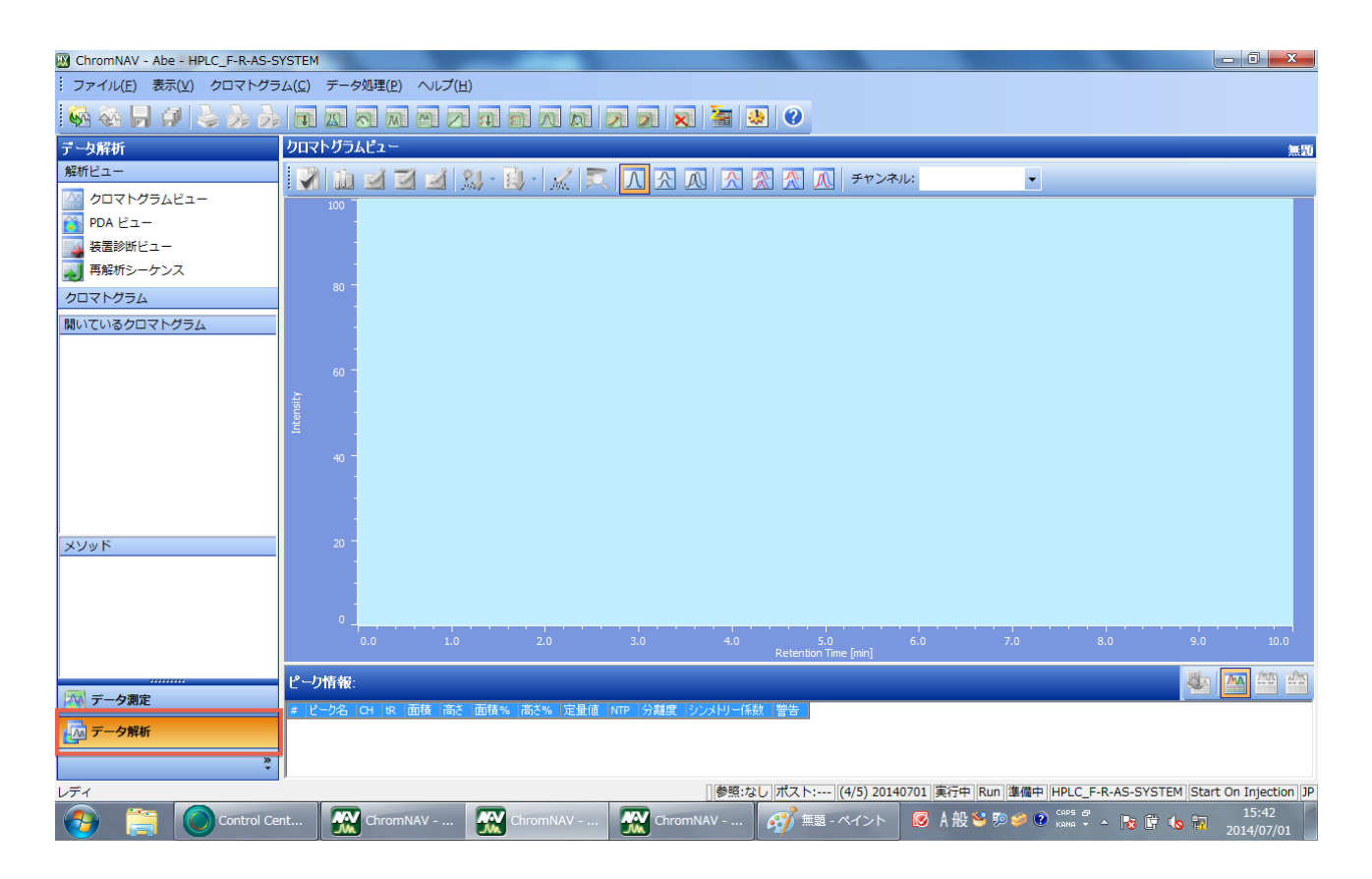

### (1) Opening your Data

You can open the list of your data files as follows.

| 🛞 ChromNAV - shinoda - HPLC-F- | R-MANUL-SY        | /STEM                                  |                                  |                                                          |
|--------------------------------|-------------------|----------------------------------------|----------------------------------|----------------------------------------------------------|
| · ファイル(E) 表示(V) クロマト           | グラム( <u>C</u> ) ラ | データ処理( <u>P)</u> ヘルプ( <u>H</u> )       |                                  |                                                          |
| 🐼 🖧 🗖 🗖 📚 🍌                    | 2                 | ○ クロマトグラムを開く                           |                                  |                                                          |
| データ解析                          | クロマト              | シーケンス名: 20140630 [2014/06/30 11:28:30] |                                  | 無题                                                       |
| 解析ビュー                          |                   | クロマトグラム名: KS140630-(1) 0h_001          | 年ヤンセル<br>                        |                                                          |
| クロマトグラムビュー                     |                   |                                        |                                  |                                                          |
| 🛐 PDA ビュー                      |                   | 測定済みシーケンス/クロマトグラム                      |                                  |                                                          |
| 📊 装置診断ビュー                      |                   | ▼ 絞り込み 🚺 全て表示 📝 絞り込み条件の編集…             |                                  |                                                          |
| 🔊 再解析シーケンス                     |                   | 20140701 20140624                      | ブレビュー                            |                                                          |
| クロマトグラム                        |                   | 20140630_SC 20140620                   | ファイル情報                           |                                                          |
| 開いているクロマトグラム                   |                   | 20140630 20140619-1                    | クロマトグラム名 KS140630-(1) 0h_001     |                                                          |
|                                |                   | 20140628 20140619_SC                   | 更新日時 2014/06/30 12:34:56         |                                                          |
|                                |                   | 20140625                               | ユーザー名 gousei                     |                                                          |
|                                | ~                 | ,                                      | 追加情報                             |                                                          |
|                                | ensit             | KS140630-(1) 0h_001                    | 4<×ב                             |                                                          |
|                                | Ē                 | KS140630-(1) 1h_002                    | □ クロマトグラム情報                      |                                                          |
|                                |                   | MKS140630-(1) 2h centrifuged_003       | 测定者 gousei                       |                                                          |
|                                |                   | KS140630-(1) 4h centrifuged_004        | タイプ UNK                          |                                                          |
|                                |                   | KS140030-(1) Sh centrildged_005        | サンプル# 1                          |                                                          |
|                                |                   |                                        | サンプル名                            |                                                          |
| XVIN B                         | _                 |                                        | サンプルコメント                         |                                                          |
| 1×291                          |                   |                                        | 取込時間 51.5 [min]                  |                                                          |
|                                |                   |                                        | 測定日 2014/06/30 11:43:26          |                                                          |
|                                |                   |                                        | 注入重 20.0 [pL]                    |                                                          |
|                                |                   |                                        | CH-1                             |                                                          |
|                                |                   |                                        |                                  | 8.0 9.0 10.0                                             |
|                                | ピーク               |                                        | 0.0 10.0 20.0 30.0 40.0 50.0     |                                                          |
| データ測定                          | # 2-              |                                        |                                  |                                                          |
| 一小 データ解析                       |                   |                                        |                                  | ,                                                        |
|                                |                   |                                        |                                  |                                                          |
|                                | ÷                 |                                        |                                  |                                                          |
| レディ                            |                   |                                        | 参照:なし なし 20140701 準備中 Pump 準備中 H | PLC-F-R-MANUL-SYSTEM Start On Injection JP               |
| Contro                         | l Center          | ChromNAV - wei ChromNAV - ov           | ChromNAV - sh                    | ▲ 10:26<br>▲ 10:26<br>▲ 10:26<br>▲ 10:26<br>▲ 2014/07/01 |

Please select the data and click " $\mathbb{H} \, \zeta$  ", and your data will be displayed.

You can also open your data file by double-click.

#### (2) Automatic Peak-Picking

Please click the icon named "波形処理メソッドの編集", and the new window will be opened as follows.

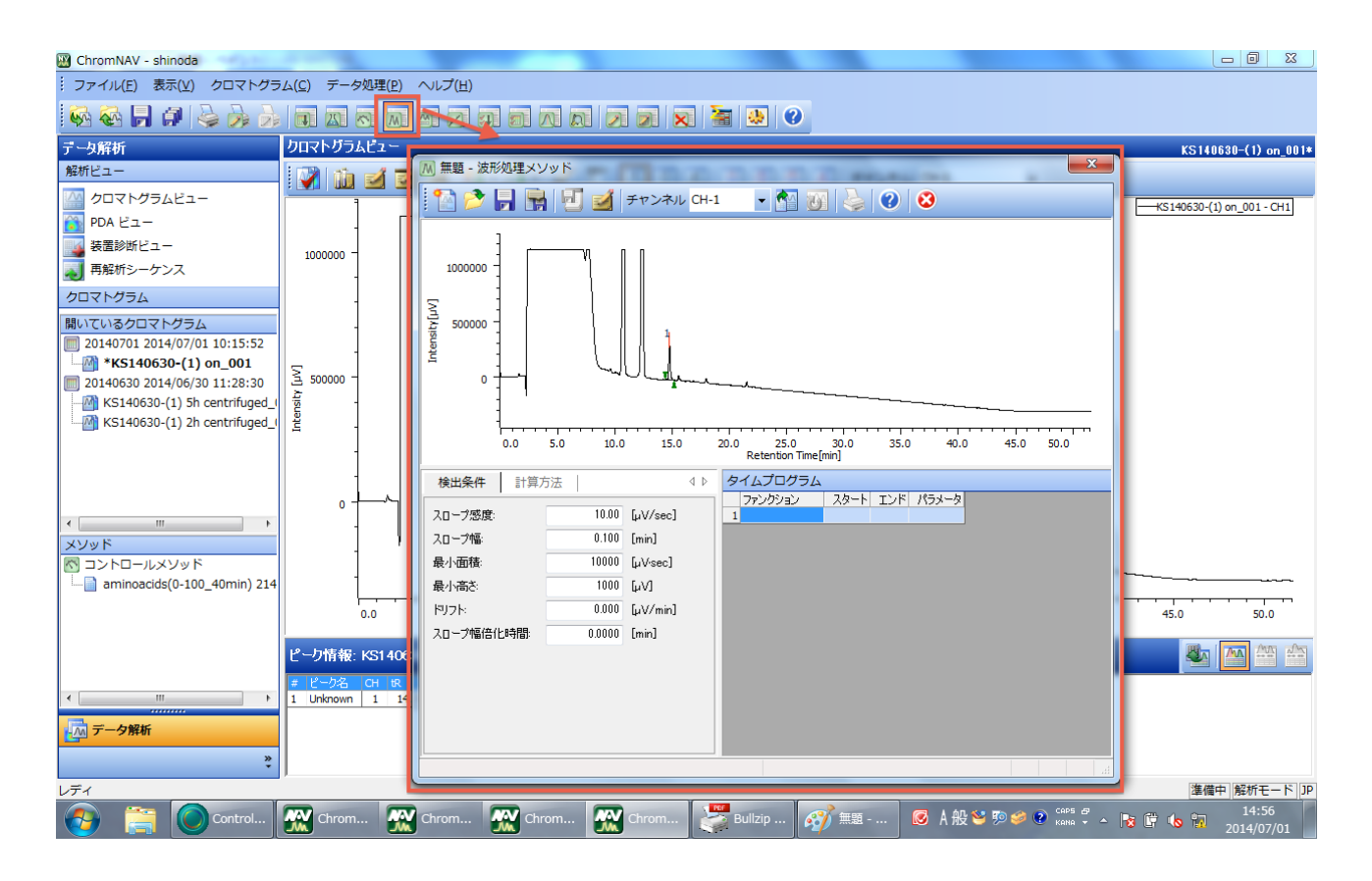

Please change the following values. These values are the criteria for automatic peak-picking.

- minimum area value
- minimum height value

In order to check whether those values are suitable for your data or not, please click the icon named " $\neg \land \land$ " and check the automatic peak-picking result.

| 🛞 ChromNAV - shinoda          |                                  |                                                          |                               |
|-------------------------------|----------------------------------|----------------------------------------------------------|-------------------------------|
| · ファイル(E) 表示(V) クロマトグラ        | ラム( <u>C</u> ) データ処理( <u>P</u> ) | へレブ(圧)                                                   |                               |
| 🐼 🗞 📙 🎜 😓 🍌                   |                                  |                                                          |                               |
| データ解析                         | クロマトグラムビュー                       |                                                          | KS140630-(1) on_001*          |
| 解析ビュー                         |                                  | M 無題* - 波形処理メソッド                                         |                               |
| 🔤 クロマトグラムビュー                  |                                  | 🔁 😤 📮 🖶 💋 🏄 Fronkin CH-1 🔹 🛃 🖓 😓 😮 😣                     |                               |
| NDA ビュー                       | _ г                              |                                                          |                               |
| 📊 装置診断ビュー                     | 1000000 -                        |                                                          |                               |
| 🟹 再解析シーケンス                    | 1000000                          | 1000000 -                                                |                               |
| クロマトグラム                       |                                  |                                                          |                               |
| 聞いているクロマトグラム                  |                                  | <u>≩</u> soooo - 1 ( )                                   |                               |
| 20140701 2014/07/01 10:15:52  |                                  |                                                          |                               |
| M *KS140630-(1) on_001        | 5                                |                                                          |                               |
| 20140630 2014/06/30 11:28:30  | 500000 -<br>                     | 1 1 1 1 1 1 1 1 1 1 1 1 1 1 1 1 1 1 1                    |                               |
| KS140630-(1) Sh centrifuged_( | tensi                            |                                                          |                               |
| KS140030-(1) 21 centinuged_(  | 1 - 1                            |                                                          |                               |
|                               |                                  | Retention Time[min]                                      |                               |
|                               |                                  | 検出条件 計算方法 4 № タイムプログラム                                   |                               |
|                               | 0 +                              | ファンクジョン スタート エント パラメータ<br>スロープ感度: 10.00 [µV/sec] 1       |                               |
|                               | 1                                | スロープ幅: 0.100 [min]                                       |                               |
|                               |                                  | 最小面積: [1000000] [minimum area value                      |                               |
| aminoacids(0-100_40min) 214   |                                  | 最小高さ 1000000 La for peak-picking                         |                               |
|                               | 0.0                              | ドリフト: 0.000 [µV/min]                                     | 45.0 50.0                     |
|                               |                                  | スロープ幅倍化時間: 0.0000 [min] minimum height value             | 1010                          |
|                               | ピーク情報: KS1406                    | tor peak-picking                                         | 🥾 🏧 🏧 🚣                       |
|                               | # ピーク名 CH tR                     |                                                          |                               |
| 4                             | 1 Unknown 1 14                   |                                                          |                               |
| - 「「」 データ解析                   |                                  |                                                          |                               |
| »                             |                                  |                                                          |                               |
| 1 = 1                         | D                                |                                                          | 准備山 約城工 ドロワ                   |
|                               |                                  |                                                          | <u>準備中</u> 月時初モート JP<br>14·57 |
| Control                       | Chrom                            | Chrom 🔐 Chrom 🔐 Chrom 🦃 Bullzip 🜮 無題 🙋 A 般 🖉 🖉 🙆 🔮 🥡 🗸 🖕 | 8 🛱 🕼 📊 2014/07/01            |

When you feel that peak-picking is not good, please change the criteria above further.

When you can obtain the suitable criteria, please click the save icon and save these values.

| 🔐 ChromNAV - shinoda                    |                                                     |                      |
|-----------------------------------------|-----------------------------------------------------|----------------------|
| ··· ファイル(E) 表示(⊻) クロマトグラム( <u>C</u> )   | ) データ処理(P) ヘルプ(比)                                   |                      |
| 🐼 🐼 🕞 🍠 🕹 🍌 👌                           | ■ M 無题* - 波形処理×ソッド                                  |                      |
| データ解析 クロ                                | 🕂 🞦 🚰 🛃 🛃 🗾 🜌 ३४७२३лл CH-1 🔹 🚮 🛐 😓 🕐 🔇              | KS140630-(1) on_001* |
| 解析ビュー                                   |                                                     |                      |
|                                         |                                                     |                      |
| PDA ビュー                                 | 1000000 - +                                         |                      |
|                                         |                                                     |                      |
| 1 再解析シーケンス                              |                                                     |                      |
|                                         |                                                     |                      |
|                                         |                                                     |                      |
| 開いているクロマトクラム                            |                                                     |                      |
| *KS140630-(1) on 001                    |                                                     |                      |
| ■ 20140630 2014/06/30 11:28:30 <b>Ξ</b> |                                                     |                      |
| KS140630-(1) 5h centrifuged_(           | Retention Time[min]                                 |                      |
| MKS140630-(1) 2h centrifuged_( 뵑        | 検出条件 計算方法 4 № タイムプログラム                              |                      |
|                                         | ファングジョン スタート エンド パラメータ                              |                      |
|                                         |                                                     |                      |
|                                         |                                                     |                      |
| <                                       | 嵌小图语: 1000000 [µVsec]                               |                      |
| XVVF                                    | 最小高2: [1000000 [µV]                                 |                      |
| 📉 コントロールメソッド                            | [ <sup>5</sup> ]7 № 0.000 [µV/min]                  |                      |
| aminoacids(0-100_40min) 214             | スロープ幅倍化時間: 0.0000 [min]                             |                      |
|                                         |                                                     | 40.0 45.0 50.0       |
|                                         |                                                     |                      |
| Ľ-                                      | -pf                                                 |                      |
| #                                       | <u>e-</u>                                           |                      |
|                                         |                                                     |                      |
| データ解析                                   |                                                     |                      |
| »                                       |                                                     |                      |
| •                                       |                                                     |                      |
|                                         |                                                     | 準備中  解析モード  JP       |
| 🚱 📄 🔘 Control                           | Chrom 🔐 Chrom 🔐 Chrom 译了 Bullzip 🧭 無意 🧭 A 般 🐿 🕬 🧉 🔮 | кана - 💦 🛱 🏷 📆 14:58 |

After that, the icon named "適用" will become active. Please click this icon.

| 🔀 ChromNAV - shinoda                                                      |                                                                                                    |                                     |
|---------------------------------------------------------------------------|----------------------------------------------------------------------------------------------------|-------------------------------------|
| ファイル(E) 表示(⊻) クロマトグラム( <u>C</u> )                                         | データ処理(P) ヘルプ(H)                                                                                                    |                                     |
| 🐼 🐼 片 🖉 🍃 🍌 🔊                                                             | M K5140630-1 - 波形処理メソッド                                                                                                    |                                     |
| データ解析 クロマト                                                                | - 🎦 📂 🕞 🛃 🛃 チャンネル CH-1 🔹 🐴 🐻 🌭 🕖 🕴                                                                                                    | KS140630-(1) 0h_001                 |
| 解析ビュー                                                                     |                                                                                                    |                                     |
| ○ クロマトグラムビュー<br>● PDA ビュー<br>● 装置診断ビュー<br>1000                            |                                                                                                    | KS140630-(1) 0h_001 - CH1           |
| <ul> <li>再解析シーケンス</li> <li>クロマトグラム</li> <li>開いているクロマトグラム</li> </ul>       |                                                                                                    |                                     |
| □ 20140630 2014/06/30 11:28:30<br>□ KS140630-(1) 5h centrifuged_() Σ root |                                                                                                    |                                     |
| KS140630-(1) 2h centrifuged_(                                             | 0.0 5.0 10.0 15.0 20.0 25.0 30.0 35.0 40.0 45.0 50.0<br>Retention Time[min]                                                                                                    |                                     |
| ۲<br>۲<br>۲<br>۲<br>۲                                                     | 夜田条杆     訂算/3法     (1)     ジャレンジン     スタート     エンド     パラメータ       スローブ感受     10.00     [µV/sec]     スタート     エンド     パラメータ       スローブ幅     0.000     [min]       最小面積     10000000     [µV/sec]       最小面積     10000000     [µV/sec] |                                     |
|                                                                           | 1-97F 0.0000 [µ//mn]<br>スローダ幅倍化時間: 0.0000 [min]                                                                                                    | 40.0 45.0 50.0                      |
| ۲۵-۵<br>۲۰<br>۲۰                                                          |                                                                                                    |                                     |
| ○ データ解析                                                                   |                                                                                                    |                                     |
|                                                                           |                                                                                                    | <u>準備中 解析モード JP</u><br>15・10        |
|                                                                           | ontrol Center 🔛 JASCO Chrom 🦓 無題 - ペイント 🛛 🙆 A 般 🐸 ୭ 🥔 🖗                                                                                                    | nna 🗸 🛧 🧒 🎼 🕼 📅 15:19<br>2014/07/01 |

Automatic peak-picking will be carried out and you will see the following view.

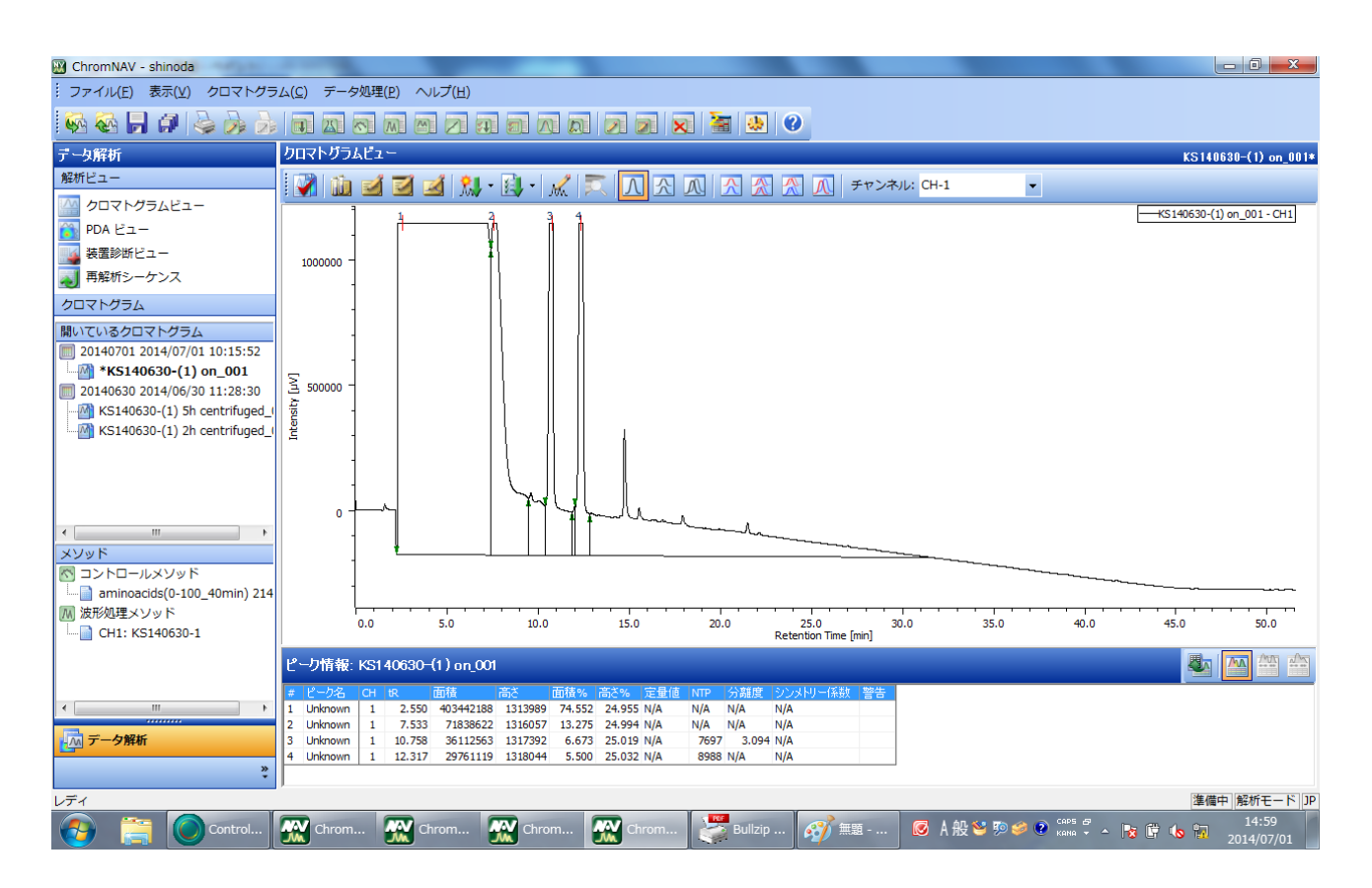

#### (3) Manual Peak-Picking

Please click the icon named "マニュアル波形処理", and the new window will be opened.

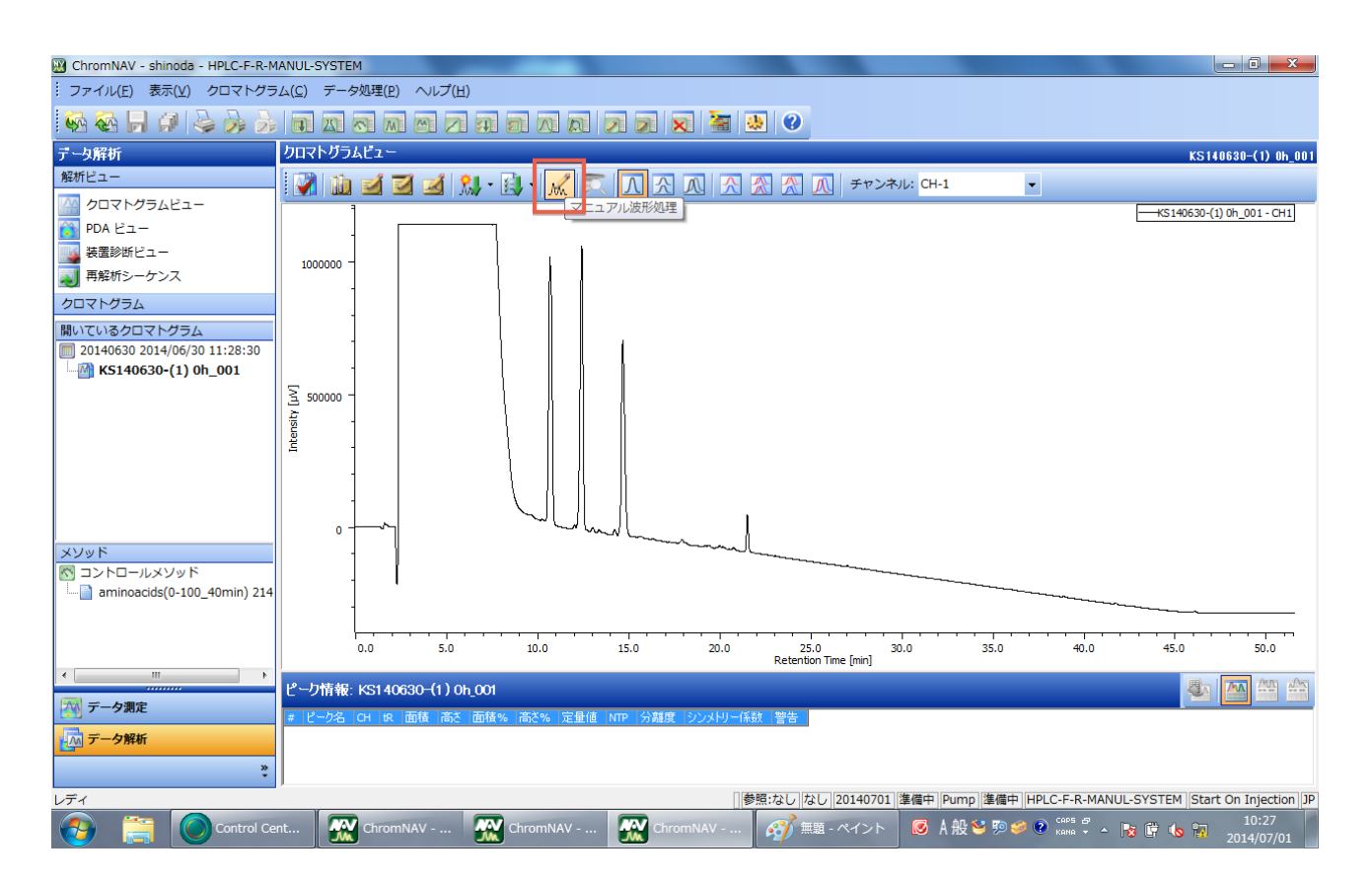

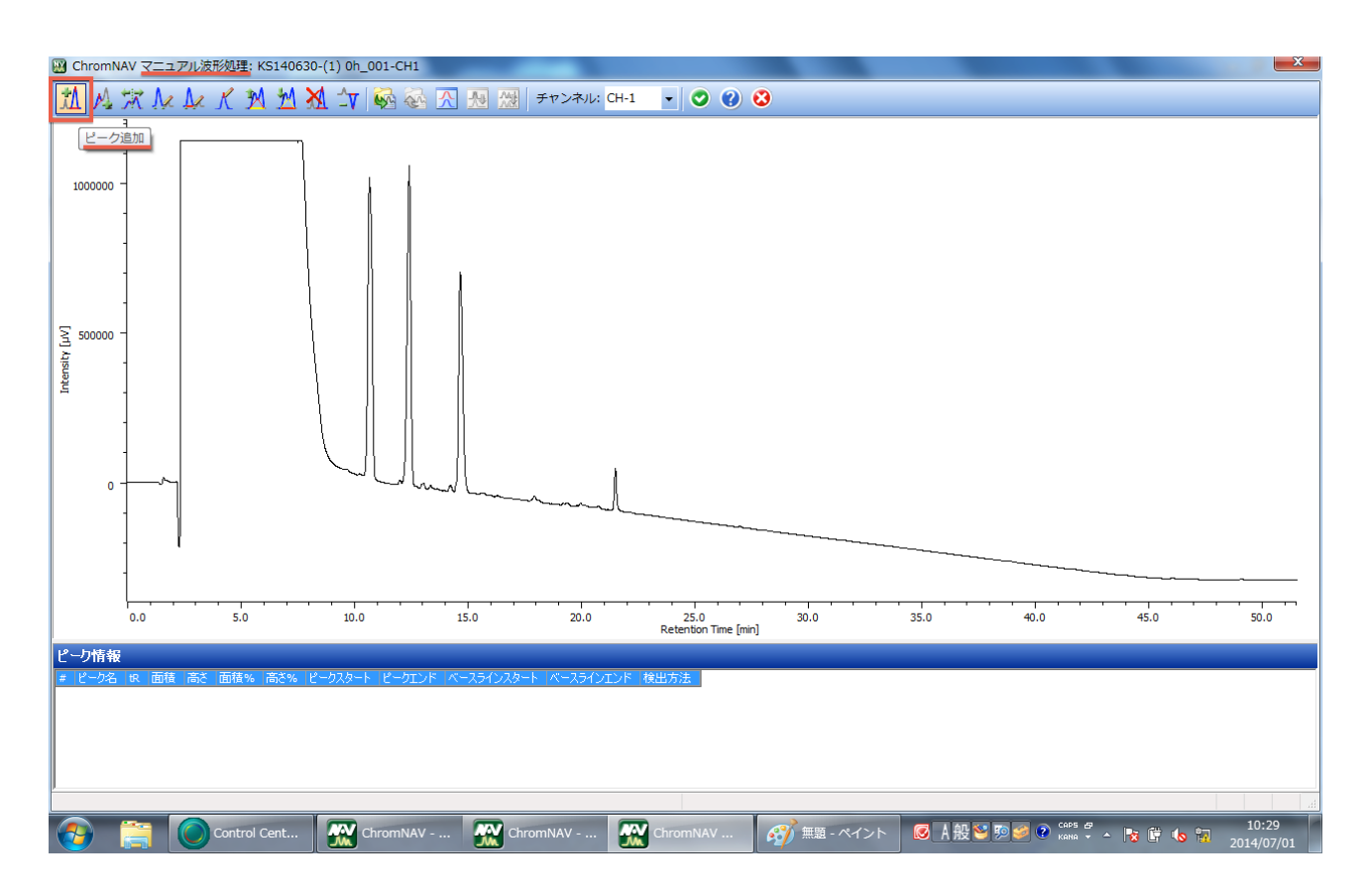

Please click the icon named " $\ell - 2$  追加", and the mouse icon will be changed to the pen icon.

First, please select the beginning of the peak. Second, please select the end of the peak. After that, the new window will be opened as follows.

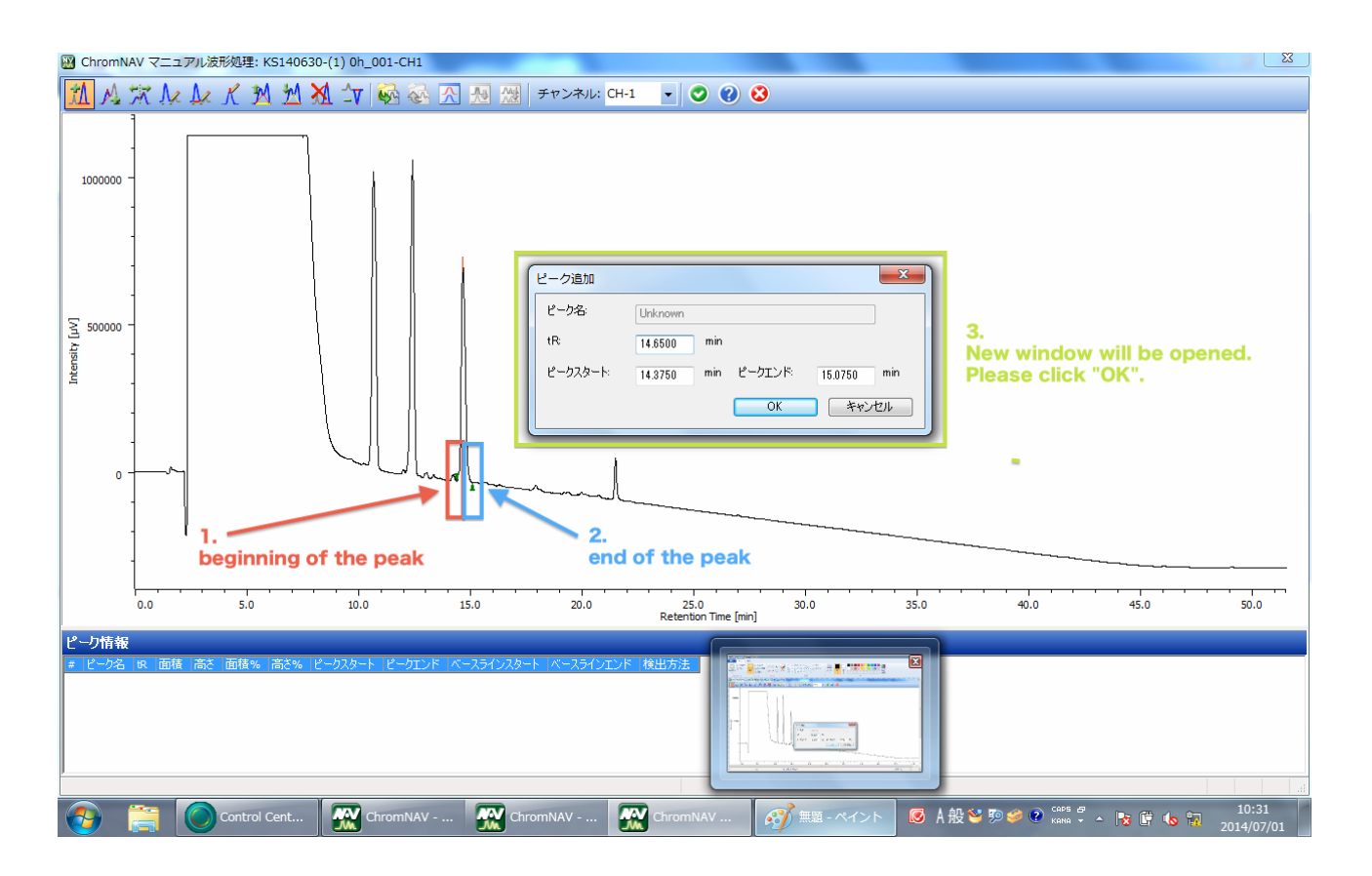

Please click OK, and the peak-picking will be finished.

## When you want to enlarge the display, please drag and select the region you want to enlarge using left button.

You can finish peak-picking mode when you click the right button.

When you want to delete the picked peak, please click the icon named "l - 2 削除" as follows and select the peak you want to delete.

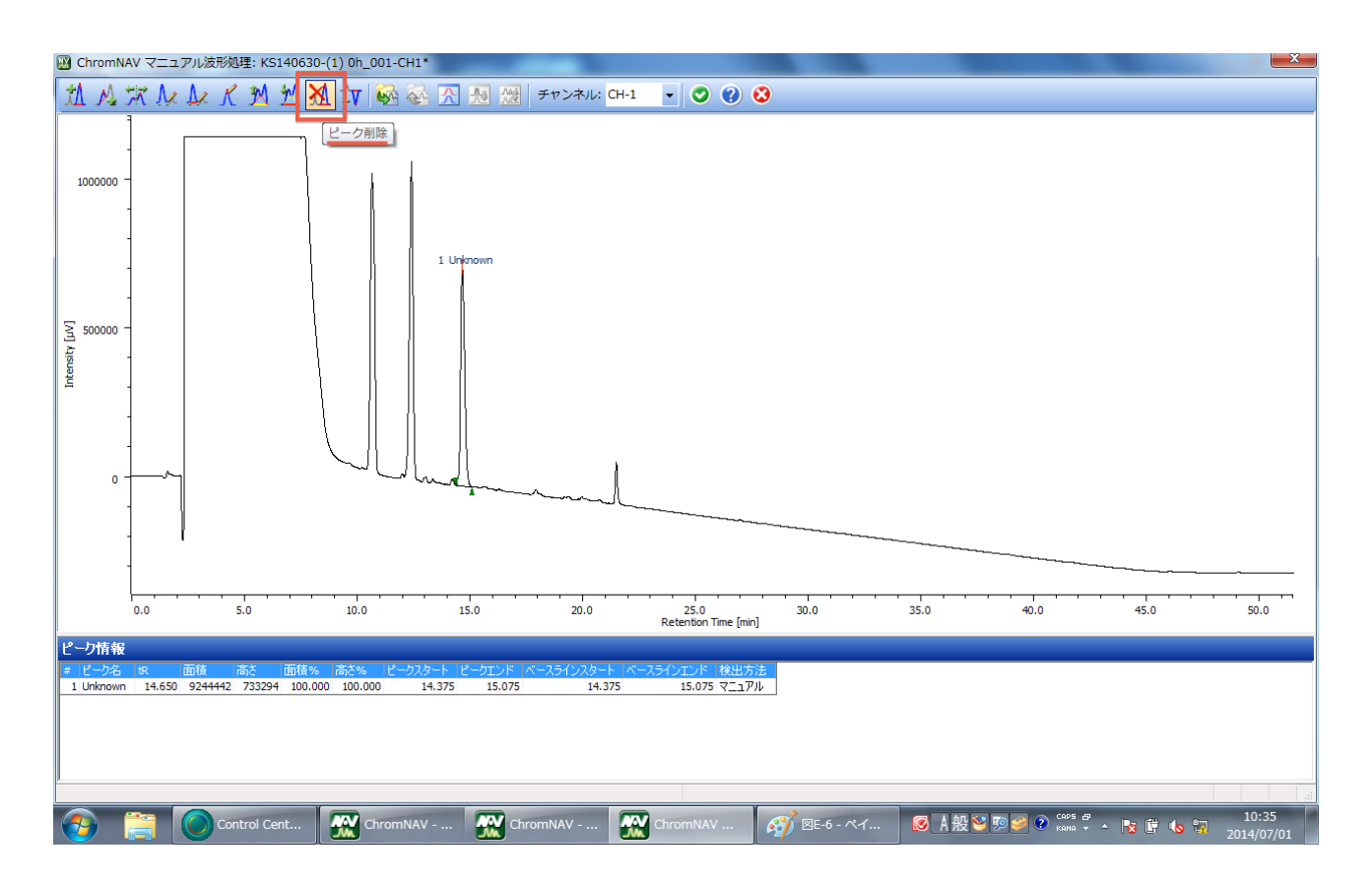

When you want to separate the picked peak in two, please click the icon named "ピーク分割" as follows and click the separation point.

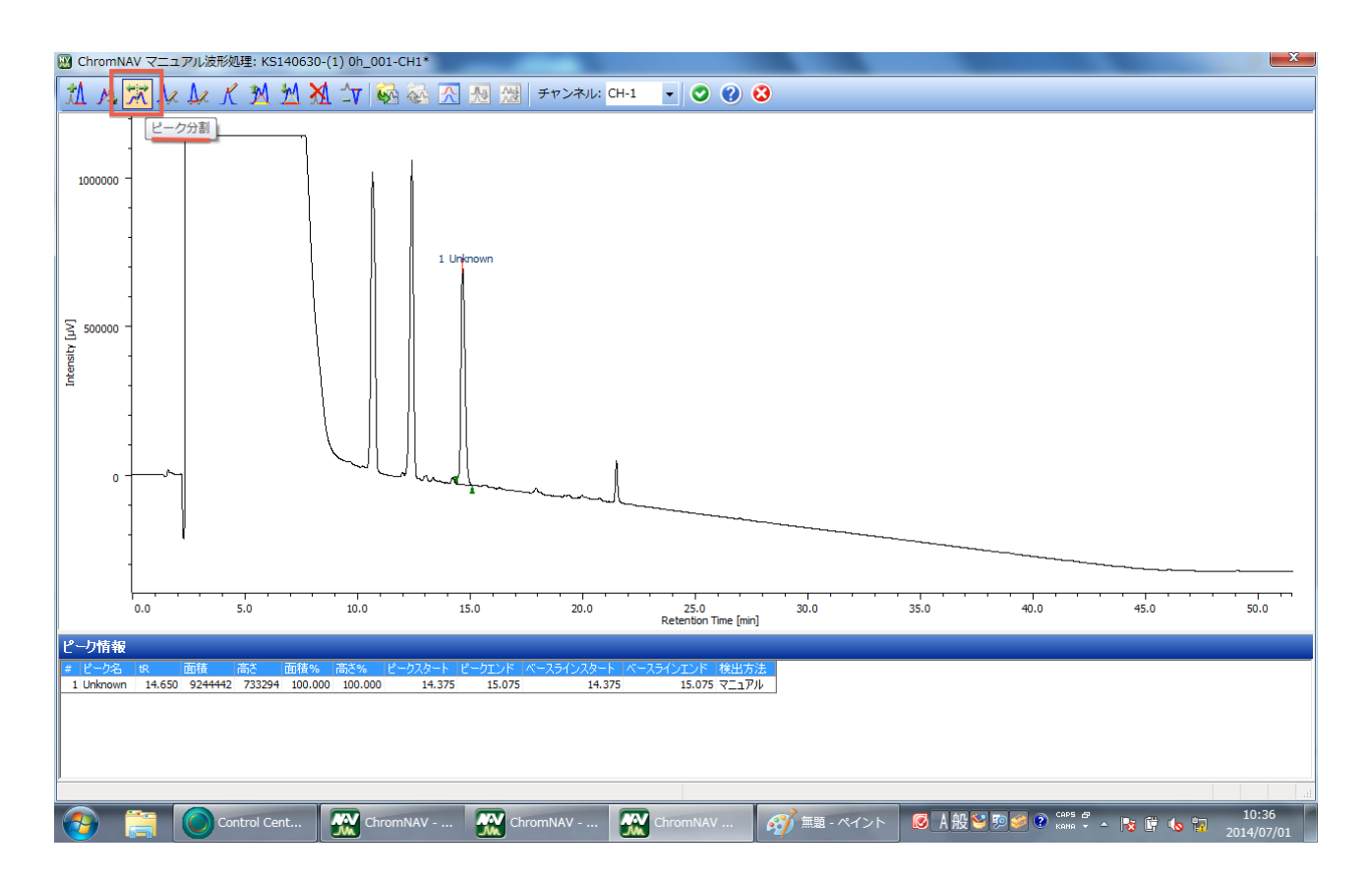

In order to save the peak-picking data, please click close icon and choose " $l \ddagger \cup (Y)$ " in the newly opened window as follows.

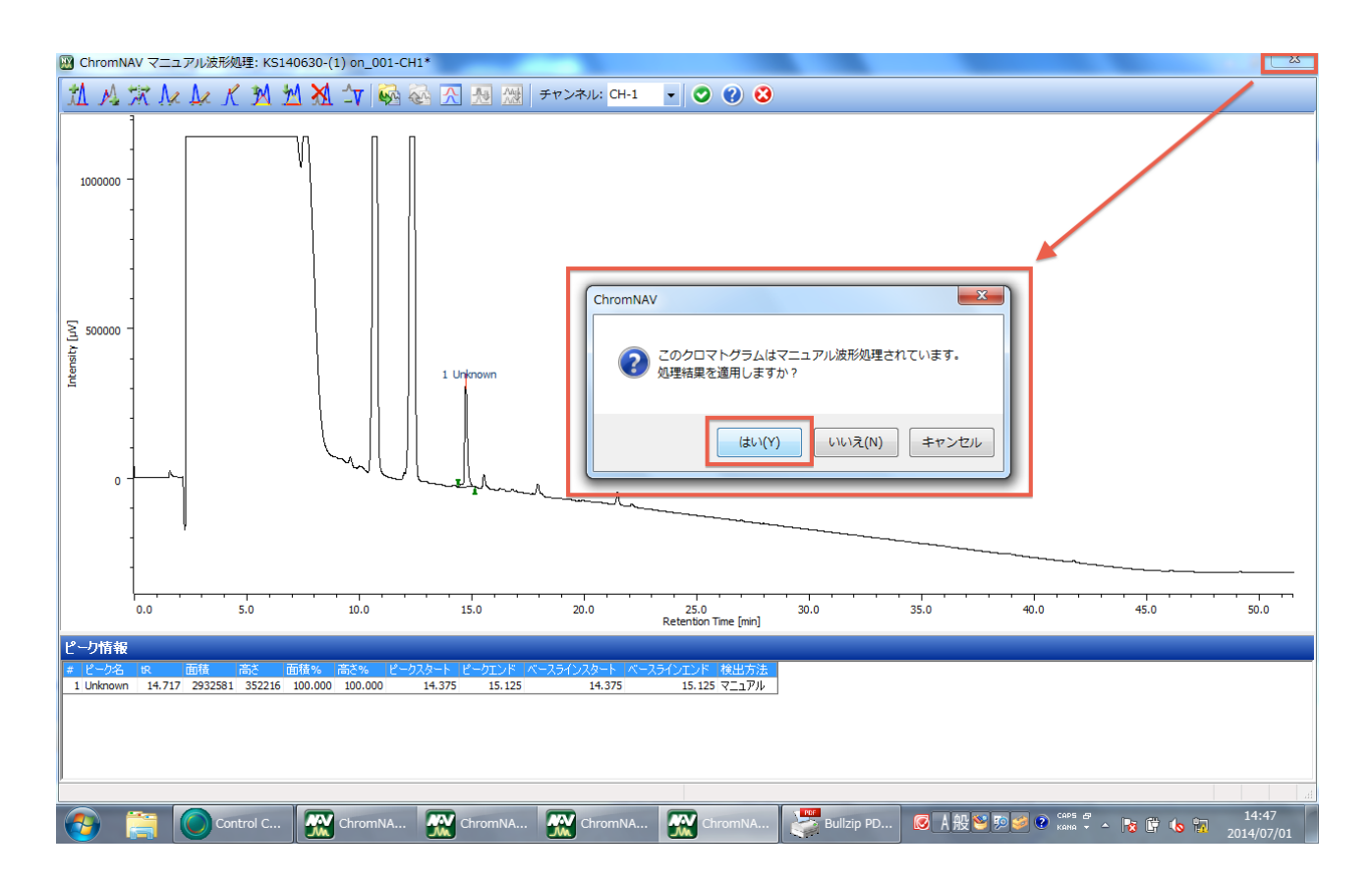

#### (4) Save your data

Please click the icon named "クロマトグラムを保存" and save the peak-picking data.

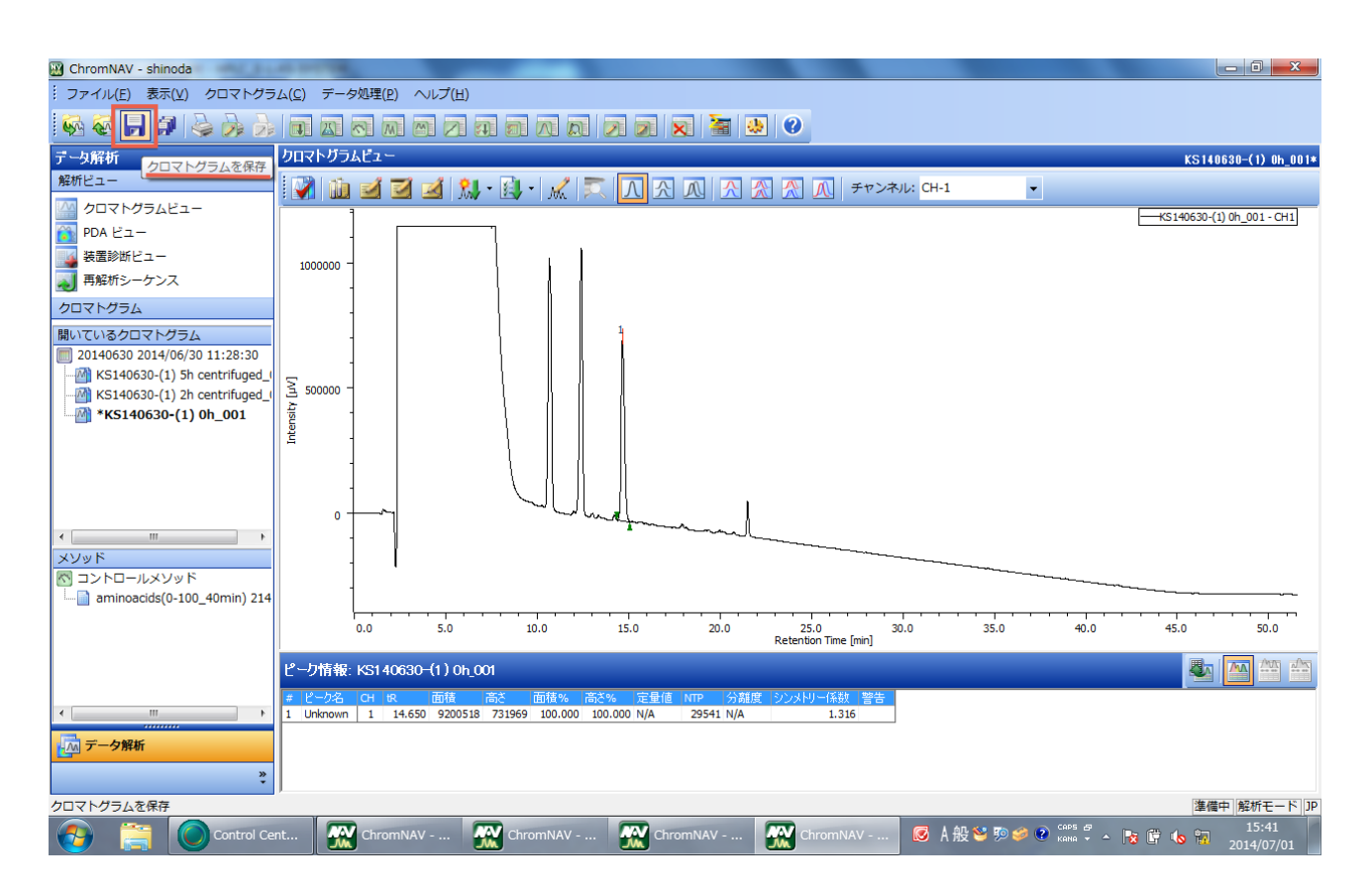

When you click the adjacent right icon, you can save peak-picking data of all chromatograms.

## F) Preparation of Eluents

#### (1) Eluent A: How to prepare it?

First, using Milli Q generator, please fill the empty 3L gallon bottle (previously used as Eluent A bottle) with 3 L of Milli Q.

Using plus button and minus button, please adjust liquid volume and push start button.

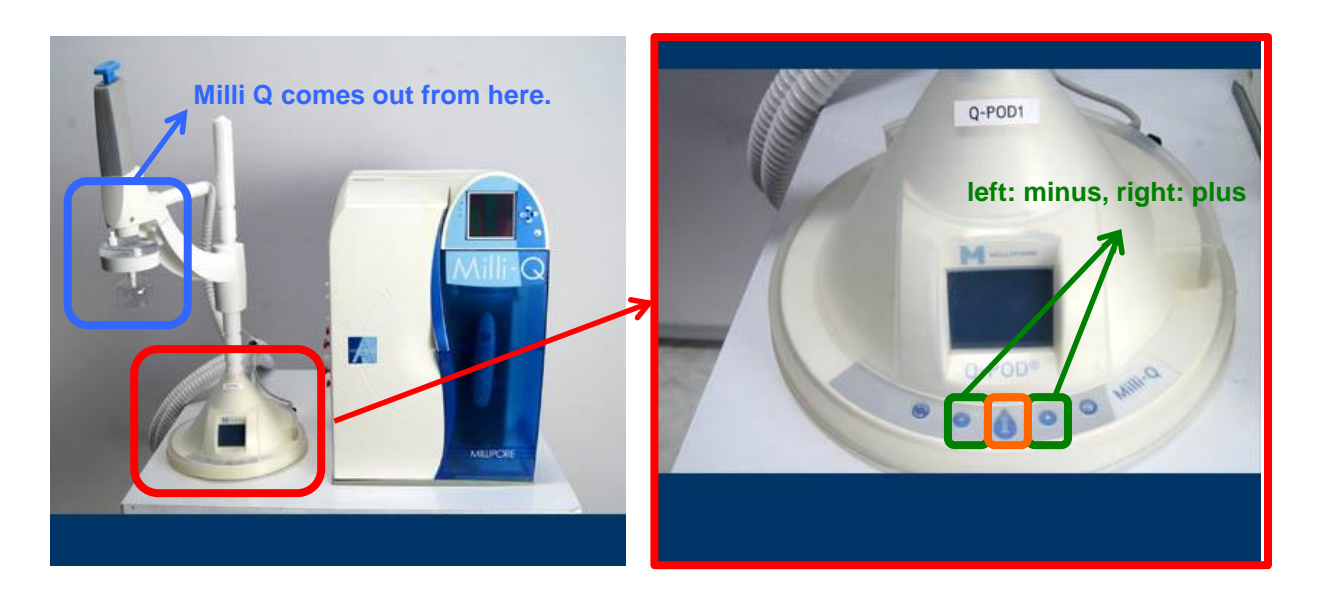

Then, please add 3 mL of TFA (HPLC grade) using measuring pipette (please don't use Pipetman as much as you can!!).

The HPLC-grade TFA is in refrigerator at Eisai 1F (If you open the last one, please order it!!).

At last, please put it around the analytical HPLC (JASCO).

#### (2) Eluent B: How to order it?

When you open the 2nd box of acetonitrile (LC/MS grade) and the number of remaining bottles becomes three, please order it.

In Gousei Reagent Ordering Sheet (Google), you can find the following past order:

Acetonitrile - Plus-, 3L\*6, 01033-76, ¥19,000\*6

Please copy that line and paste it to order new bottles.

### 分取 HPLC 使用の際の注意

● 圧力の上限について

分取 HPLC を使う際の圧力の上限は、製造者より以下のように指定されています。

|                   | YMC   | Mightysil | Cosmosil |
|-------------------|-------|-----------|----------|
| 圧力上限 <b>(MPa)</b> | 10 程度 | 20        | 15       |

カラムの劣化を防ぐのに役に立つので、ぜひご検討いただきたいと思います。

可能であれば、コントロールメソッドを作成する段階において、最大圧力を「上記の値+5」に設定して いただきたく思います。

流速の目安は以下のとおりです。

|       | YMC         | Mightysil  | Cosmosil     |
|-------|-------------|------------|--------------|
| 10 mm | 3~4 mL/min  | 4~6 mL/min | 3~4.5 mL/min |
| 20 mm | 8~10 mL/min | 10 mL/min  | 10 mL/min    |

なお、カラムの状態によっては、流速を落とさなければならないこともあると思います。

不明な点などありましたら、ご遠慮無く篠田までお知らせください。